# 

**User Manual** 用戶手冊 用户手册 Manual del usuario Manuel de l'utilisateur Benutzerhandbuch Руководство пользователя Gebruikershandleiding Instrukcja obsługi Uživatelská příručka Εγχειρίδιο χρήσης Kullanım Kılavuzu Manuale d'uso Handbok **Brugervejledning** Brukerveiledning Käyttöohje Felhasználói kézikönyv مدختسمل ليل Manual do Usuário ユーザーマニュアル

# Wstęp

# Prawa autorskie

©2016 Vivitek. **VIVIEK**<sup>®</sup> to znak towarowy Delta Electronics, Inc. Inne znaki towarowe są własnością ich odpowiednich właścicieli. Wartości, waga i wymiary są przybliżone. Specyfikacje mogą zostać zmienione bez wcześniejszego powiadomienia.

# Wyłączenie

Informacje w tym dokumencie mogą zostać zmienione bez wcześniejszego powiadomienia. Producent nie udziela żadnych zapewnień lub gwarancji w odniesieniu do podanych tu treści, szczególnie wyłączając wszelkie dorozumiane gwarancje przydatności handlowej lub dopasowania do dowolnego, określonego celu. Producent zastrzega sobie prawo do korygowania tej publikacji i okresowego wykonywania zmian, bez zobowiązania producenta do powiadamiania o takich korektach lub zmianach.

# Rozpoznanie znaku towarowego

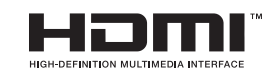

HDMI, logo HDMI i High-Definition Multimedia Interface, to znaki towarowe lub zastrzeżone znaki towarowe HDMI Licensing LLC w Stanach Zjednoczonych i w innych krajach.

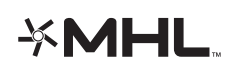

MHL, logo MHL i Mobile High-Definition Link to znaki towarowe lub zastrzeżone znaki towarowe firmy MHL Licensing, LLC.

Wszystkie inne nazwy produktów wykorzystane w tym podręczniku, są właśnością ich odpowiednich właścicieli i są powszechnie znane.

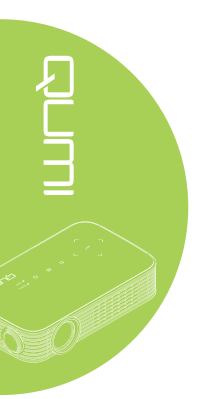

# Ważne informacje dotyczące bezpieczeństwa

#### Ważne:

Zdecydowanie zaleca się przeczytanie tej części, przed użyciem Qumi. Te instrukcje bezpieczeństwa i używania, które zapewnią wiele lat bezpiecznego używania Qumi. Podręcznik ten należy zachować do wykorzystania w przyszłości.

# Wykorzystane symbole

Wykorzystane symbole ostrzeżenia znajdujące się na urządzeniu i w tym podręczniku, mają powiadamiać o niebezpiecznych sytuacjach.

W tym podręczniku wykorzystywane są następujące style, które mają powiadomić użytkownika o ważnych informacjach.

#### Uwaga:

Udostępnia podręczne, dodatkowe informacje dotyczące tematu.

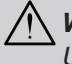

# Ważne:

Udostępnia dodatkowe informacje, których nie można przeoczyć.

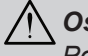

# Ostrzeżenie:

Powiadamia o sytuacjach, które mogą uszkodzić urządzenie.

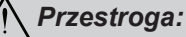

Powiadamia o sytuacjach, które mogą uszkodzić urządzenie, utworzyć niebezpieczne środowisko lub spowodować obrażenia osobiste.

W tym podręczniku, części komponentów i elementy OSD (Menu nekranowe) są oznaczone podgrubioną czcionką, jak w tym przykładzie:

"Naciśnij przycisk Menu na pilocie, aby otworzyć menu Ustawienia"

#### Ogólne informacje dotyczące bezpieczeństwa

- Nie należy otwierać obudowy. W urządzeniu nie ma części, które można naprawiać użytkownik. W celu naprawy należy skontaktować się z wykwalifikowanym personelem serwisu.
- Należy przestrzegać wszystkich ostrzeżeń i przestróg znajdujących sie w tym podręczniku i na obudowie.
- · Źródło światła projekcji jest bardzo jasne. Aby uniknąć uszkodzenia oczu nie należy zaglądać w obiektyw, przy włączonym podświetleniu LED.
- Nie należy ustawiać urządzenia na niestabilnej powierzchni lub na wózku.
- · Należy unikać ustawiania systemu w pobliżu wody, w bezpośrednim świetle słonecznym lub w pobliżu urzadzenia grzewczego.
- Nie należy ustawiać na urządzeniu ciężkich obiektów, takich jak książki lub torby.

| Uwa | ga: |      |       |       |
|-----|-----|------|-------|-------|
| RG1 | IEC | 6247 | 1-5:2 | 2015. |

# Uwaga dotycząca instalacji Qumi

• Dookoła wylotu wentylacji należy pozostawić około 500mm pustej przestrzeni.

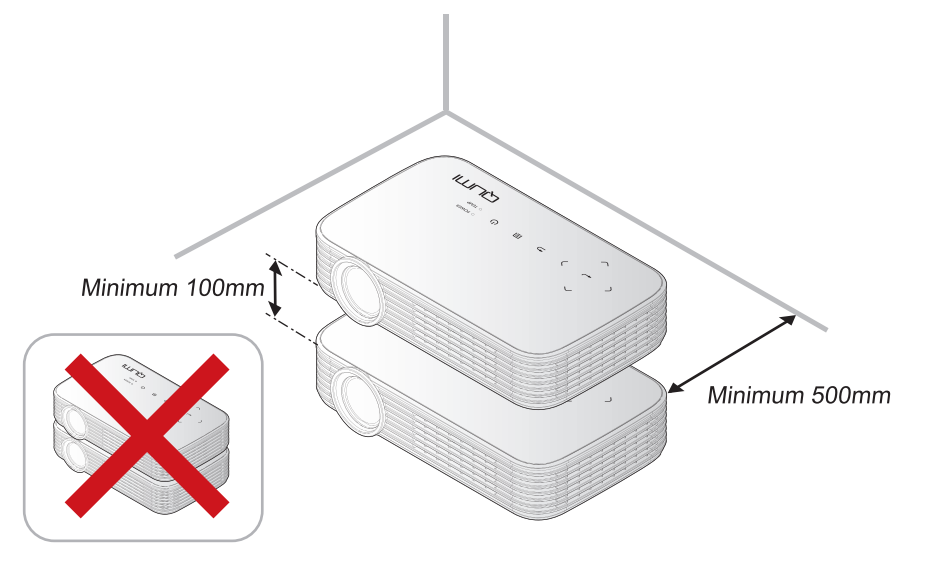

- Należy upewnić się, że do wlotu wentylacji nie będzie dostawać się gorące powietrze z wylotu wentylacji.
- Podczas używania Qumi w zamkniętej przestrzeni należy upewnić się, że temperatura powietrza w obudowie nie przekroczy temperatury działania w czasie uruchomienia Qumi oraz, że nie są zasłonięte szczeliny wentylacyjne.
- Wszystkie obudowy powinny zostać poddane ocenie odporności termicznej, aby upewnić się, że Qumi nie wykorzystuje ponownie wychodzącego powietrza, ponieważ może to doprowadzić do wyłączenia urządzenia nawet wtedy, gdy temperatura obudowy mieści się w akceptowanym zakresie.

#### \land Ostrzeżenie:

- 1. Powiadamia o sytuacjach, które mogą uszkodzić urządzenie.
- 2. Należy unikać używania Qumi w miejscach zakurzonych.

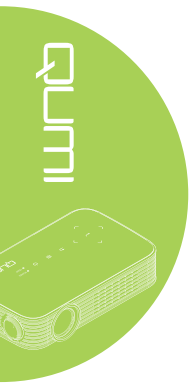

#### Bezpieczeństwo zasilania

- · Należy używać wyłącznie dostarczonego adaptera.
- Nie należy ustawiać na przewodzie żadnych obiektów. Przewód należy poprowadzić poza miejscem, gdzie mógłby być nadeptywany przez przechodzące osoby.
- · Podczas przechowywania lub w długich okresach nieużywania należy wyjąć baterię.

#### Czyszczenie Qumi

 Przed czyszczeniem należy odłączyć przewód. Patrz Czyszczenie Qumi na stronie 47.

#### Uwaga:

Po użyciu Qumi będzie rozgrzane. Przed odłożeniem do przechowania należy zaczekać na ochłodzenie Qumi.

#### Ostrzeżenia dotyczące przepisów

Przed instalacją i rozpoczęciem używania Qumi należy przeczytać uwagi dotyczące przepisów, znajdujące się w *Zgodność z przepisami* na stronie 56.

#### Objaśnienia symboli

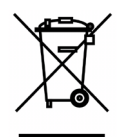

UTYLIZACJA: Nie należy korzystać z usług usuwania odpadów domowych lub miejskich do pozbywania się sprzętu elektrycznego i elektronicznego. Kraje UE wymagają używania oddzielnych usług zbiórki w celu recyklingu. A LEAN

# Główne funkcje

- Oryginalna rozdzielczość 1080p przy formacie obrazu 16:9.
- Jasność do 1000 kolorów LED i kontrast 30 000:1 dla zapewnienia jasnych i ostrych obrazów.
- Wyświetlanie dużego 120" (Przekątna), wysokiej rozdzielczości obrazu, przy zaledwie 4 metrach odległości od powierzchni projekcji.
- Wydłużonej żywotności, oszczędne pod kątem zużycia energii źródło światła LED z szacunkowym czasem działania 30 000 godzin.
- Bezprzewodowe przesyłanie strumieni i wyświetlanie dokumentów, zdjęć, filmów oraz innych treści, przez zintegrowany system bezprzewodowy.
- Wbudowany 2 watowy głośnik audio z gniazdem wyjścia audio, do podłączania głośników zewnętrznych.

# O tym podręczniku

Ten podręcznik jest przeznaczony dla użytkowników i opisuje jak instalować i używać Qumi. Tam, gdzie jest to możliwe, na stronie umieszczane są odpowiednie informacje - takie jak ilustracje i ich opis. Ten przyjazny dla drukarki format, jest wygodny i pomaga w oszczędzaniu papieru, umożliwiając ochronę środowiska naturalnego. Zaleca się wydruk jedynie części, które odpowiadają potrzebom.

# Spis treści

|                                             | ii   |
|---------------------------------------------|------|
| Rozdział 1 Widok                            | 1    |
| Przeglad                                    | 1    |
| Akcesoria standardowy                       | 3    |
| Pilot dla HDMI                              | 4    |
| Pilot dla Multimediów/MHL                   | 6    |
| Przyciski Qumi i pilota zdalnego sterowania | 8    |
| Rozdział 2 Rozpoczecie używania             | 9    |
| Co jest potrzebne                           | 9    |
| Ustawienia Qumi                             | 10   |
| Ustawienia pilota                           | 14   |
| Rozdział 3 Interfeis użytkownika Qumi       | . 15 |
| Przegląd                                    | 15   |
| Multimedia                                  | 16   |
| QumiCast                                    | 26   |
| Połączenie USB                              | 34   |
| HDMI / MHL                                  | 35   |
| Mirror                                      | 36   |
| Rozdział 4 Ustawienia OSD (Menu ekranowe)   | . 37 |
| Elementy sterowania OSD                     | 37   |
| Ustawienie języka OSD                       | 38   |
| Przegląd menu OSD                           | 39   |
| Przegląd menu OSD                           | 40   |
| Menu Kolor                                  | 41   |
| Menu Wyświetlacz                            | 42   |
| Menu Informacje                             | 44   |
| Menu Audio                                  | 45   |
| Zarządzanie                                 | 46   |
| Rozdział 5 Dbanie o projektor Qumi          | . 47 |
| Czyszczenie Qumi                            | 47   |
| Czyszczenie obiektywu                       | 47   |
| Rozwiązywanie problemów                     | 48   |
| Strona pomocy technicznej Vivitek           | 51   |
| Specyfikacje                                | 52   |
| Odległość projekcji a rozmiar projekcji     | 53   |
| Tabela odległości projekcji i rozmiarów     | 53   |
| Tabela trybu taktowania                     | 54   |
| Wymiary Qumi                                | 55   |
| Zgodność z przepisami                       | 56   |
| Certyfikaty bezpieczeństwa                  | 56   |
| Utylizacja i recykling                      | 56   |

# Rozdział 1 Widok

# Przegląd

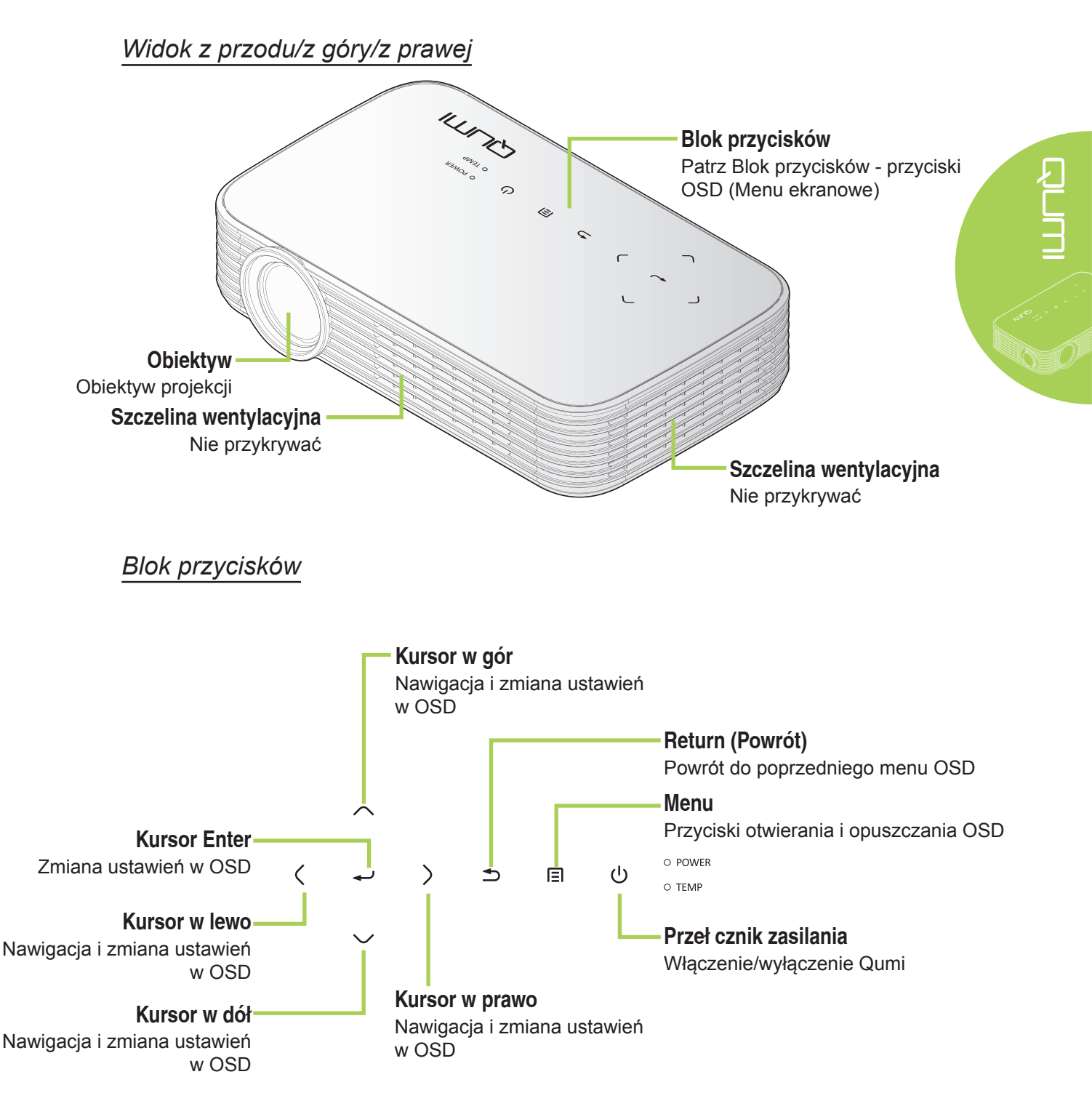

Widok z prawej/z góry/z lewej

Gumowa podkładka pod nó k

chłodzącej

Stabilność i utrzymanie wentylacji

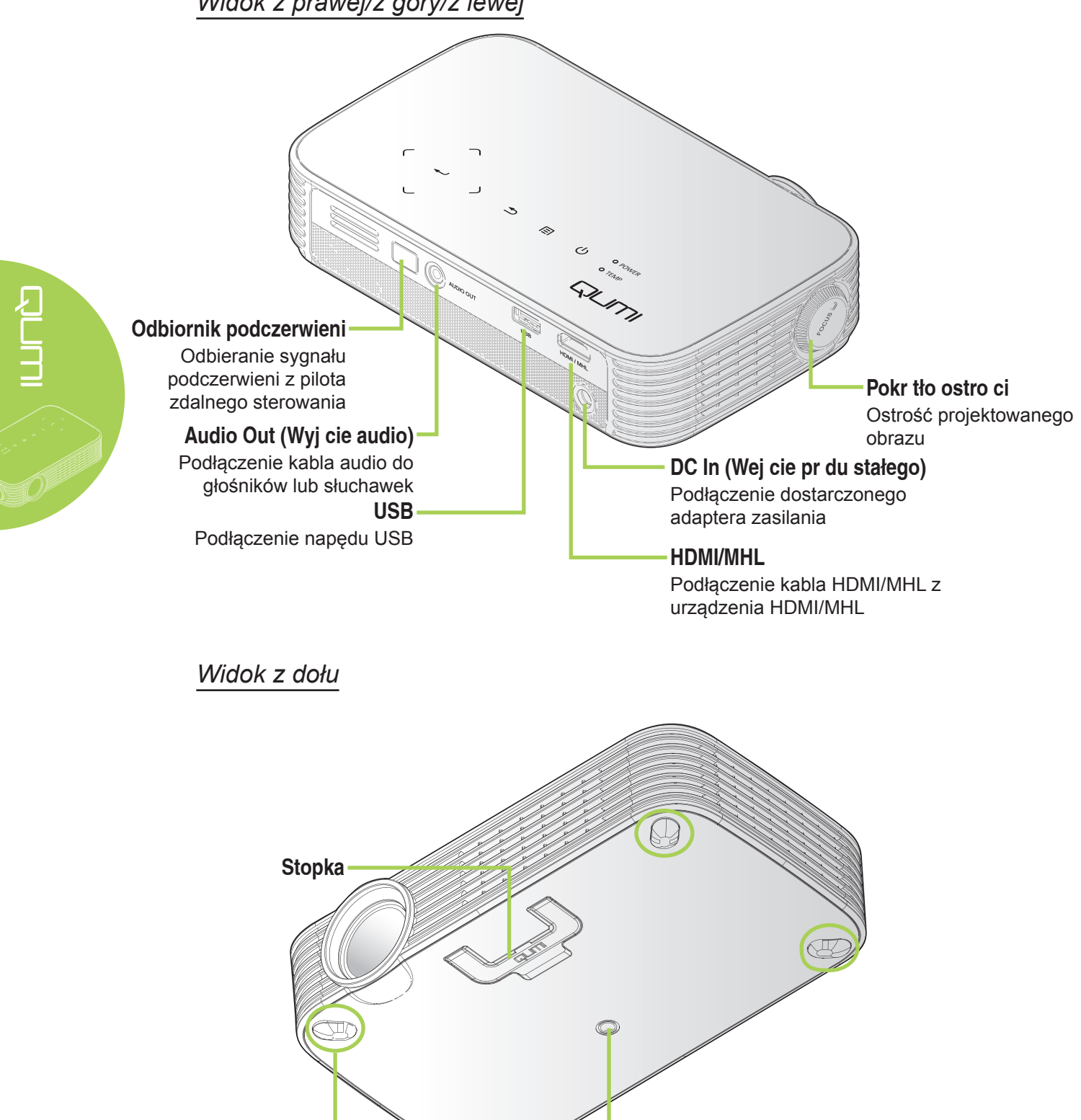

Gniazdo podł czenia statywu Statyw nie dostarczony

É

# Akcesoria standardowy

Z Qumi, dostarczane są następujące akcesoria:

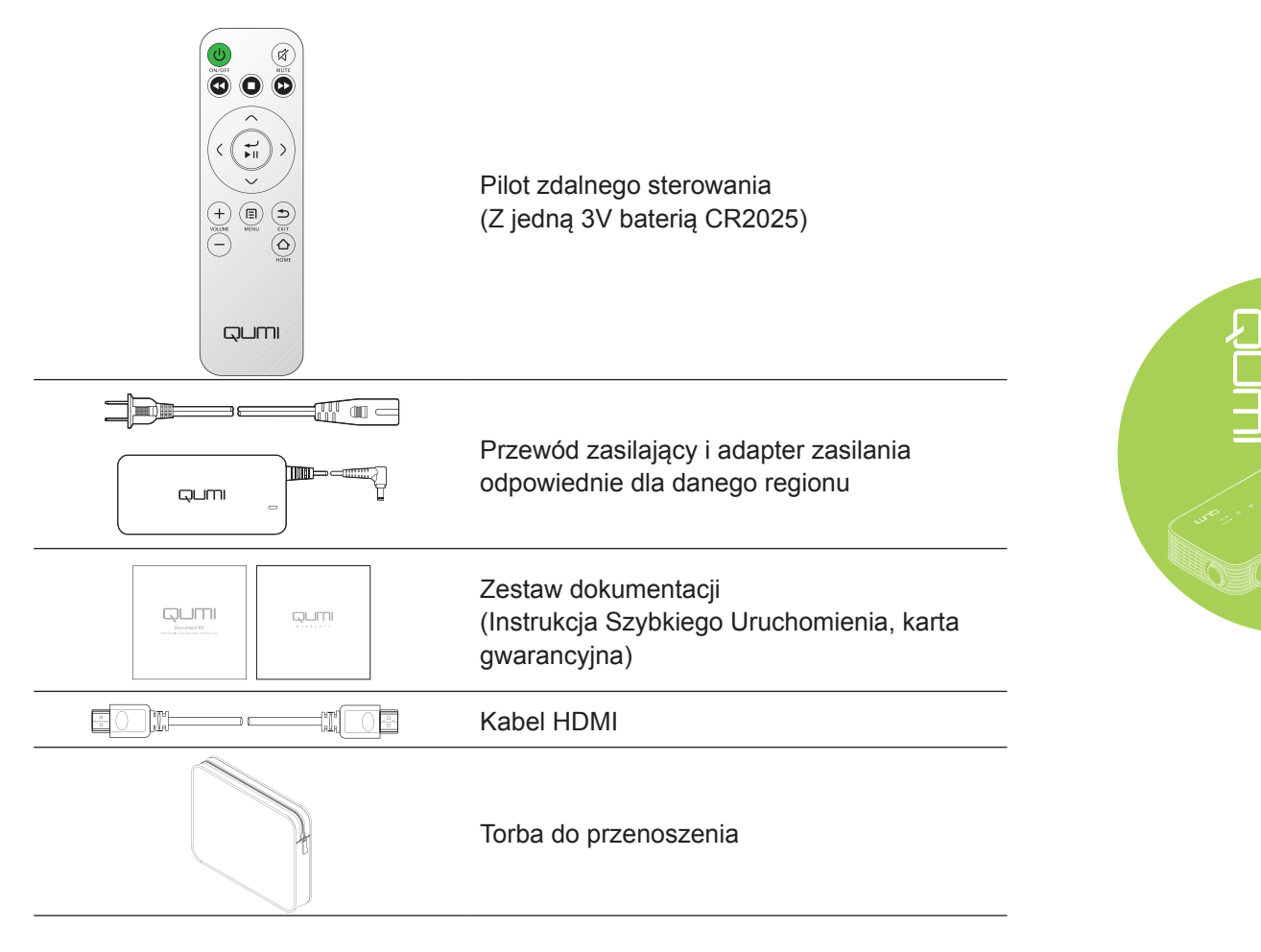

Jeśli, któregoś z elementów brakuje, jest uszkodzony lub, gdy urządzenie nie działa należy natychmiast skontaktować się z dostawcą. Zaleca się, aby zachować oryginalny materiał opakowania, na wypadek konieczności dostarczenia urządzenia do naprawy gwarancyjnej.

#### Uwaga:

Akcesoria zależą od modelu.

# Pilot dla HDMI

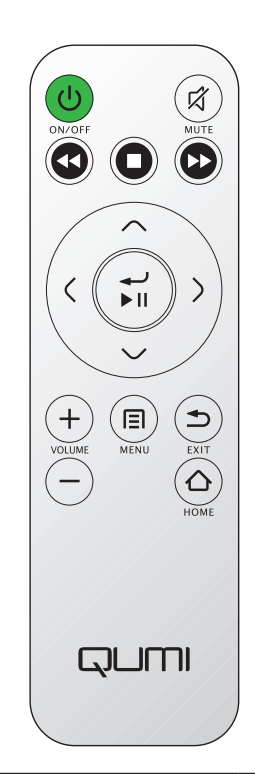

|             | Definicja<br>przycisku          | Wyłączenie OSD           | Włączenie OSD                                                              |
|-------------|---------------------------------|--------------------------|----------------------------------------------------------------------------|
| (U)         | Włączenie/<br>wyłaczenie        | Włączenie/wyłączenie     | Naciśnij raz -> Pojawi się komunikat<br>ostrzeżenia "Wyłączenie zasilania" |
|             | zasilania                       | zasilania projektora.    | Naciśnij drugi raz -> "Wyłączenie<br>zasilania" projektora                 |
| ^           | W górę                          | Nie dotyczy              | Przesunięcie podświetlenia menu<br>OSD                                     |
|             | Strona główna                   | Powrót do strony głównej | Powrót do strony głównej                                                   |
| <           | W lewo                          | Nie dotyczy              | Wykonywanie akcji wskazanej przez<br>menu                                  |
| رــ<br>اا ∢ | Enter /<br>Odtwarzaj /<br>Pauza | Nie dotyczy              | Wykonywanie akcji wskazanej przez<br>menu                                  |
| >           | W prawo                         | Nie dotyczy              | Wykonywanie akcji wskazanej przez menu                                     |
|             | Menu                            | Otworzenie menu OSD      | Zamknięcie OSD                                                             |
| $\sim$      | W dół                           | Nie dotyczy              | przesunięcie podświetlenia menu<br>OSD                                     |
| ٢           | Wyjście                         | Nie dotyczy              | Zamknięcie OSD                                                             |
|             | Przewiń                         | Nie dotyczy              | Nie dotyczy                                                                |
| 0           | Zatrzymaj                       | Nie dotyczy              | Nie dotyczy                                                                |

|     | Definicja<br>przycisku | Wyłączenie OSD                                                                                           | Włączenie OSD                                                                                                    |
|-----|------------------------|----------------------------------------------------------------------------------------------------|----------------------------------------------------------------------------------------------------|
|     | Poprzedni              | Nie dotyczy                                                                                              | Nie dotyczy                                                                                                    |
| (+) | Zwiększenie            | Otworzenie menu Głośność                                                                                 | Jeśli wyświetlane jest menu<br>Głośność: Zwiększany jest poziom<br>głośności.                                                                                   |
|     | głośności              | Olworzenie menu Glosnose                                                                                 | Jeśli wyświetlane jest inne menu:<br>zamknięcie menu i otworzenie menu<br>Głośność                                                                              |
|     | Zmniejszenie           | Otworzenie menu Głośność                                                                                 | Jeśli wyświetlane jest menu<br>Głośność: Zmniejszany jest poziom<br>głośności.                                                                                  |
|     | głośności              | Olworzenie menu Glosnose                                                                                 | Jeśli wyświetlane jest inne menu:<br>zamknięcie menu i otworzenie menu<br>Głośność.                                                                             |
|     |                        | Jeśli audio nie jest wyciszone:<br>wyciszenie audio i otworzenie<br>menu Wyciszenie                      | Jeśli jest wyświetlane menu<br>Wyciszenie, wyłączenie wyciszenia<br>i wyświetlenie menu Wyłączenie<br>wyciszenia.                                               |
|     |                        | Jeśli audio jest wyciszone:<br>wyłączenie wyciszenia audio i<br>otworzenie menu Wyłączenie<br>wyciszenia | Jeśli jest wyświetlane menu<br>Wyłączenie wyciszenia, wyciszenie<br>audio i wyświetlenie menu<br>Wyciszenie.                                                    |
|     | Wyciszenie             |                                                                                                    | Jeśli wyświetlane jest inne menu,<br>zamknięcie menu. Jeśli audio nie<br>jest wyciszone: wyciszenie audio i<br>otworzenie menu Wyciszenie.                      |
|     |                        |                                                                                                    | Jeśli wyświetlane jest inne menu,<br>zamknięcie menu. Jeśli audio jest<br>wyciszone, wyłączenie wyciszenia<br>audio i otworzenie menu Wyłączenie<br>wyciszenia. |

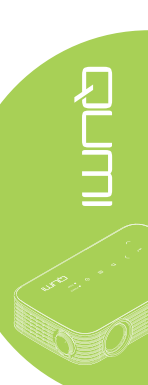

# Pilot dla Multimediów/MHL

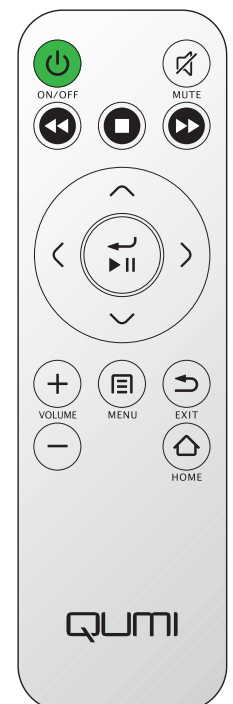

|              | Definicja<br>przycisku          | Wyłączenie OSD                                                                       | Włączenie OSD                                                           |
|--------------|---------------------------------|--------------------------------------------------------------------------------------|-------------------------------------------------------------------------|
|              | Włączenie/                      | Włączenie/wyłączenie                                                                 | Naciśnij raz -> Pojawi się komunikat ostrzeżenia "Wyłączenie zasilania" |
|              | zasilania                       | zasilania projektora.                                                                | Naciśnij drugi raz -> "Wyłączenie<br>zasilania" projektora              |
| ~            | W górę                          | Przesunięcie w górę wyboru<br>menu                                                   | Przesunięcie podświetlenia menu<br>OSD                                  |
|              | Strona główna                   | Powrót do strony głównej                                                             | Powrót do strony głównej                                                |
| <            | W lewo                          | Przesunięcie w lewo wyboru<br>menu                                                   | Wykonywanie akcji wskazanej przez menu                                  |
| رـــ<br>اا ا | Enter /<br>Odtwarzaj /<br>Pauza | Przejście do podmenu<br>multimediów, Odtworzenie<br>/ Pauza wybranych<br>multimediów | Wykonywanie akcji wskazanej przez<br>menu                               |
| >            | W prawo                         | Przesunięcie w prawo wyboru<br>menu                                                  | Wykonywanie akcji wskazanej przez menu                                  |
|              | Menu                            | Otworzenie menu OSD                                                                  | Zamknięcie OSD                                                          |
| $\sim$       | W dół                           | Przesunięcie w dół na liście<br>pozycji                                              | Przesunięcie podświetlenia menu<br>OSD                                  |
|              | Wyjście                         | Opuszczenie bieżącego<br>menu                                                        | Zamknięcie OSD                                                          |
|              | Przewiń                         | Przewinięcie odtwarzania multimediów                                                 | Przewinięcie odtwarzania<br>multimediów                                 |

|     | Definicja<br>przycisku | Wyłączenie OSD                                                                                           | Włączenie OSD                                                                                                    |
|-----|------------------------|----------------------------------------------------------------------------------------------------|----------------------------------------------------------------------------------------------------|
| 0   | Zatrzymaj              | Zatrzymanie odtwarzania<br>multimediów                                                                   | Zatrzymanie odtwarzania<br>multimediów                                                                                                    |
|     | Poprzedni              | Przejście do poprzedniej<br>pozycji na liście                                                            | Przejście do poprzedniej pozycji na<br>liście                                                                                                    |
| (+) | Zwiększenie            | Otworzenie menu Głośność                                                                                 | Jeśli wyświetlane jest menu<br>Głośność: Zwiększany jest poziom<br>głośności.                                                                                   |
|     | głośności              |                                                                                                    | Jeśli wyświetlane jest inne menu:<br>zamknięcie menu i otworzenie menu<br>Głośność                                                                              |
|     | Zmniejszenie           | Otworzenie menu Głośność                                                                                 | Jeśli wyświetlane jest menu<br>Głośność: Zmniejszany jest poziom<br>głośności.                                                                                  |
|     | głośności              |                                                                                                    | Jeśli wyświetlane jest inne menu:<br>zamknięcie menu i otworzenie menu<br>Głośność.                                                                             |
|     |                        | Jeśli audio nie jest wyciszone:<br>wyciszenie audio i otworzenie<br>menu Wyciszenie                      | Jeśli jest wyświetlane menu<br>Wyciszenie, wyłączenie wyciszenia<br>i wyświetlenie menu Wyłączenie<br>wyciszenia.                                               |
|     |                        | Jeśli audio jest wyciszone:<br>wyłączenie wyciszenia audio i<br>otworzenie menu Wyłączenie<br>wyciszenia | Jeśli jest wyświetlane menu<br>Wyłączenie wyciszenia, wyciszenie<br>audio i wyświetlenie menu<br>Wyciszenie.                                                    |
|     | Wyciszenie             |                                                                                                    | Jeśli wyświetlane jest inne menu,<br>zamknięcie menu. Jeśli audio nie<br>jest wyciszone: wyciszenie audio i<br>otworzenie menu Wyciszenie.                      |
|     |                        |                                                                                                    | Jeśli wyświetlane jest inne menu,<br>zamknięcie menu. Jeśli audio jest<br>wyciszone, wyłączenie wyciszenia<br>audio i otworzenie menu Wyłączenie<br>wyciszenia. |

# Mażne:

**1.** Należy upewnić się, że nic nie zasłania drogi pomiędzy pilotem zdalnego sterowania i Qumi. Jeśli droga pomiędzy pilotem zdalnego sterowani a Qumi zostanie zasłonięta, sygnał będzie odbijać się od niektórych przezroczystych powierzchni.

**2.** Przyciski i klawisze Qumi mają taki sam układ i podobne funkcje jak odpowiednie przyciski pilota zdalnego sterowania. Ten podręcznik użytkownika opisuje funkcje w oparciu o pilota zdalnego sterowania.

# ALL IN THE REAL PROPERTY OF THE REAL PROPERTY OF TH

# Przyciski Qumi i pilota zdalnego sterowania

Qumi można sterować przez pilota zdalnego sterowania lub z bloku przycisków na Qumi. Wszystkie operacje można wykonać pilotem.

Pilot zdalnego sterowania jest używany nie tylko do nawigacji kursorem w menu, ale może być także używany do sterowania funkcjami multimedialnymi (odtwarzanie muzyki i wideo). Dalsze, szczegółowe informacje o sterowaniu funkcjami multimedialnymi z pilota zdalnego sterowania, można sprawdzić w 15.

#### Uwaga:

#### Funkcja MHL:

W celu przejścia do ustawień aplikacji, używane są jako strzałki kierunku przyciski ▲ W górę, ▼ W dół, ◀ W lewo i ► W prawo; dostępne są także przyciskiENTER i EXIT (WYJŚCIE).

#### Sterowanie twoim urządzeniem typu smart z pilota:

Gdy projektor wyświetla treści z urządzenia typu smart zgodnego z **MHL**, można użyć pilota do sterowania urządzeniem typu smart.

Aby przejść do trybu **MHL**, do sterowania urządzeniem typu smart, dostępne są następujące przyciski, przyciski strzałek (▲ W górę, ▼ W dół, ◄ W lewo, ► W prawo), przycisk sterowania **EXIT (WYJŚCIE)**.

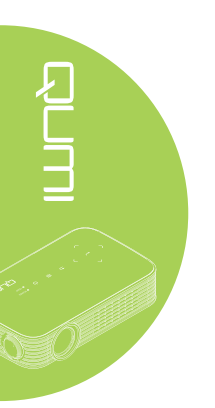

# Rozdział 2 Rozpoczęcie używania

# Co jest potrzebne

Do Qumi można podłączyć wiele rodzajów urządzeń zewnętrznych i peryferiów. Do odtwarzania filmów, można podłączyć odtwarzacze DVD. Do odtwarzania wideo i wyświetlania zdjęć, można także podłączyć kamery i aparaty cyfrowe.

Urządzenia te można podłączyć do Qumi, używając odpowiedniego kabla. Należy upewnić się, że podłączane urządzenie ma odpowiednie złącze wyjścia.

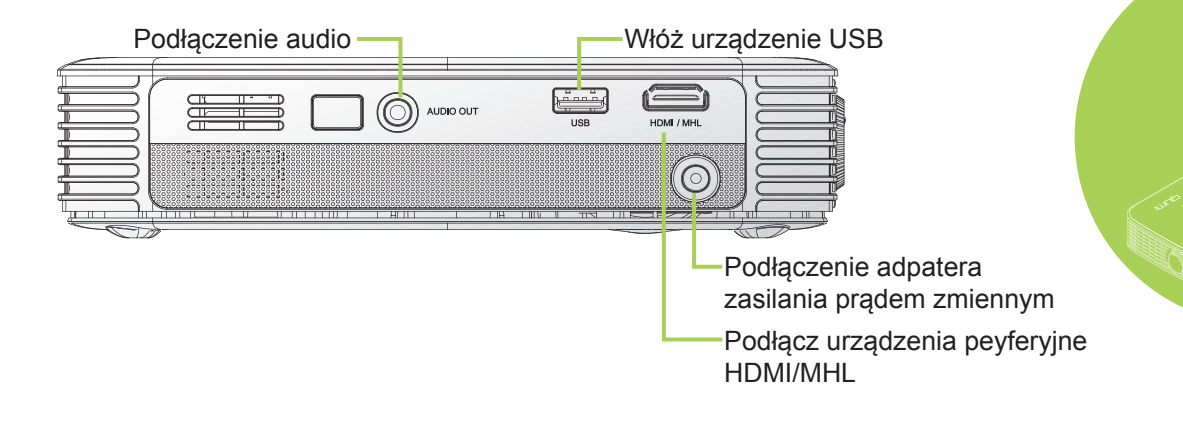

**S** L L

# **Przestroga**:

Przed wykonaniem połączeń, jako środek ostrożności należy odłączyć zasilanie Qumi i podłączanych urządzeń.

# Ustawienia Qumi

# Podłączanie urządzeń peryferyjnych przez HDMI

Podłącz do Qumi urządzenia peryferyjne zgodne z HDMI, używając kabla HDMI (opcjonalny).

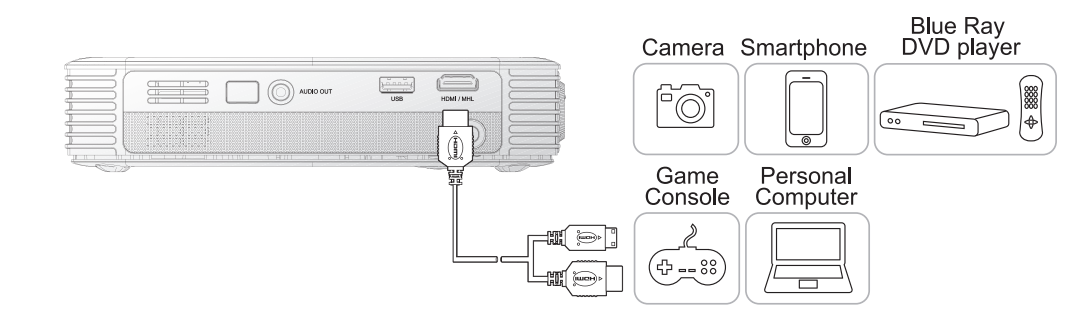

# Podłączanie do urządzenia MHL

Podłącz Qumi do urządzenia zgodnego ze standardem MHL, używając kabla MHL (opcjonalny).

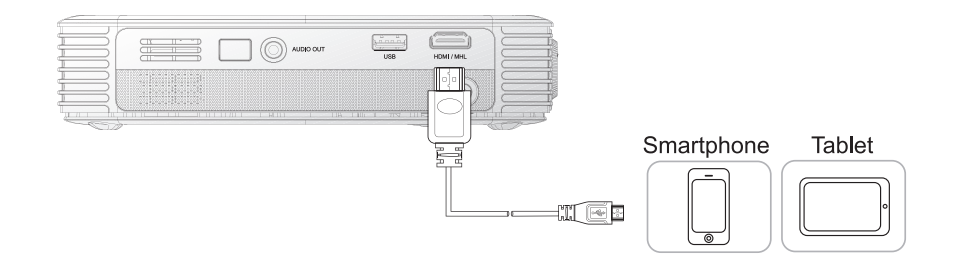

#### Uwaga:

W przypadku niektórych urządzeń zgodnych ze standardem MHL, bez wyjścia przez micro-USB, może być wymagany dodatkowy adapter do kabla.

Adaptery dla urządzeń Samsung są sprzedawane oddzielnie.

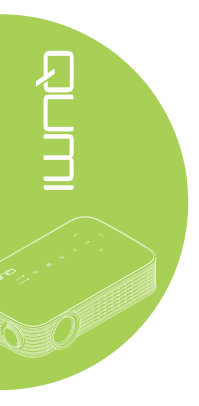

# Wkładanie napędu USB

Podłącz napęd USB do Qumi, wkładając urządzenie(a) pamięci do odpowiedniego portu.

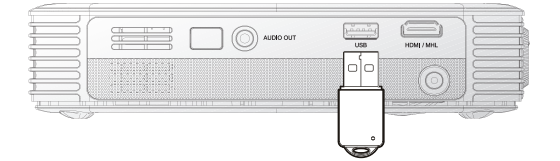

# Podłączenie audio

Podłącz słuchawki lub mini głośniki do Qumi, wkładając złącza do portu wyjścia audio.

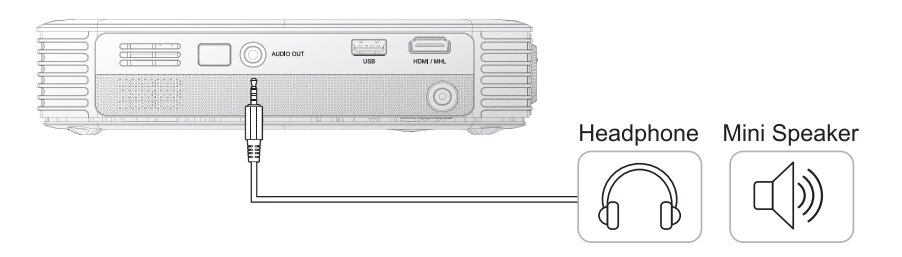

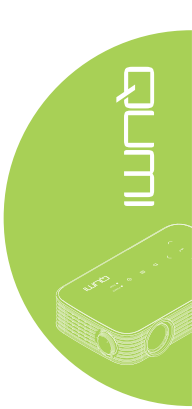

# Uruchamianie i wyłączanie Qumi

 Podłącz do Qumi adapter prądu zmiennego. Podłącz drugi koniec adaptera prądu zmiennego do gniazdka ściennego.

#### Uwaga:

Modele adaptera zależą od krajach.

2. Naciśnij przycisk U POWER (ZASILANIE) w celu włączenia Qumi.

> Pojawi się ekran powitalny Qumi i wykryte zostaną podłączone urządzenia.

3. Naciśnij przycisk ◄ lub ► na pilocie, aby ustawić funkcję wymaganą do odtworzenia.

- Multimedia
- QumiCast
- Połączenie USB
- HDMI / MHL
- Mirror

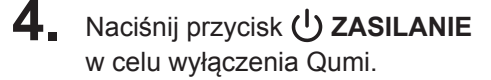

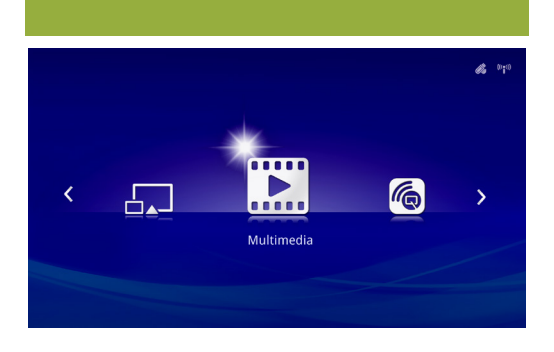

QUMI

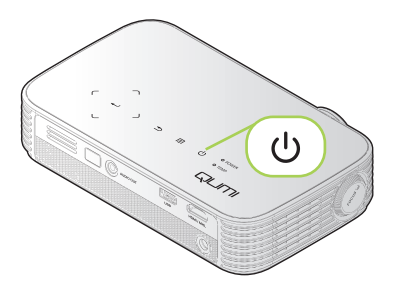

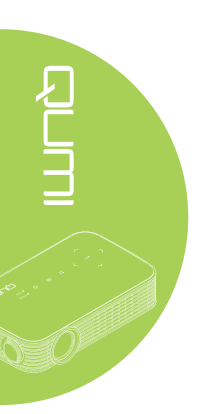

 Kiedy pojawi się komunikat "Wyłączyć zasilanie? /Ponownie naciśnij Power", naciśnij przycisk U POWER (ZASILANIE). Projektor wyłączy się.

Wyłączyć zasilanie? Ponownie naciśnij Power

# Regulacja obrazu

Jeśli wyświetlany obraz nie jest wyraźny, obraz można wyregulować, poprzez przesunięcie pokrętła ostrości w lewo lub w prawo, aż do uzyskania wyraźnego obrazu.

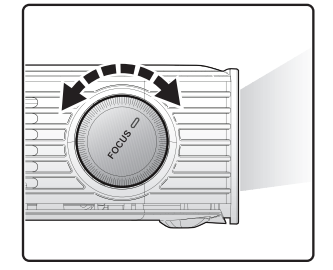

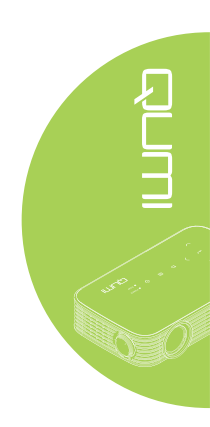

# Regulacja wypoziomowania projektora

Przekręć w dół stopkę, aby wyregulować wypoziomowanie projektora.

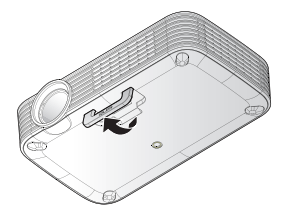

# Używanie statywu

Qumi można używać ze statywem, poprzez podłączenie statywu do dolnej części Qumi. Można podłączyć wiele typowych statywów.

Specyfikacje obsługiwanych statywów:

- Typ: Statyw
- Rozmiar gniazda: 1/4 20 L6,3 mm

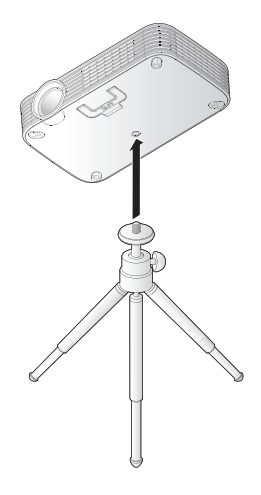

# Ustawienia pilota

Pilot zdalnego sterowania jest dostarczany z jedną (1) baterią litową 3V (CR2025). Bateria jest preinstalowana w pilocie zdalnego sterowania.

Aby rozpocząć używanie pilota zdalnego sterowania należy usunąć plastykową nasadkę (A) z wnęki na baterię.

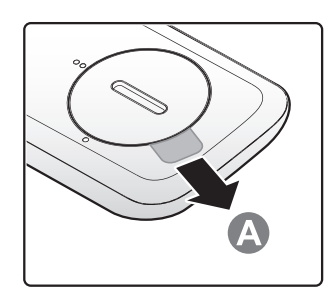

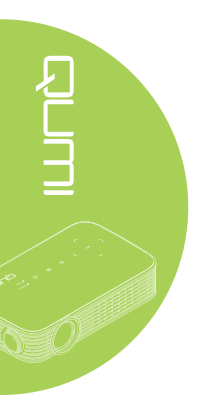

# Wymiana baterii pilota zdalnego sterowania

- Zdejmij pokrywę wnęki baterii, przekręcając pokrywę w kierunku strzałki (A). Następnie podnieś pokrywę w kierunku strzałki (B).
- 2. Wyjmij starą baterię i włóż nową, stroną z biegunem plus skierowaną w górę.
- Zainstaluj pokrywę, jak pokazano na ilustracji.

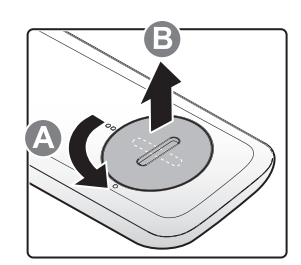

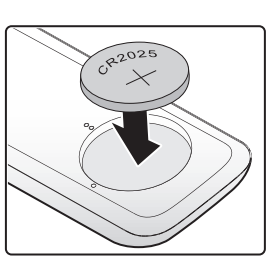

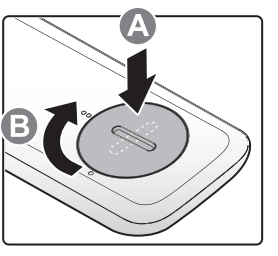

# **Ostrzeżenie**:

- 1. Należy używać wyłącznie 3V baterię litową (CR2025).
- 2. Zużyte baterie należy wyjąć w sposób zgodny z lokalnymi przepisami.
- 3. Baterię należy usunąć, gdy urządzenie Qumi nie było długo używane.

# Zakres działania

Pilot zdalnego sterowania wykorzystuje do sterowania Qumi transmisję w podczerwieni (IR). Nie jest konieczne kierowanie pilota bezpośrednio w stronę Qumi.

Funkcje pilota zdalnego sterowania działają prawidłowo w promieniu około 7 metrów (23 stopy) i 15 stopni powyżej lub poniżej poziomu Qumi (jeśli pilot nie jest trzymany prostopadle do boków lub tylnej części Qumi).

Jeśli Qumi nie odpowiada na polecenia pilota zdalnego sterowania należy przesunąć pilota bliżej Qumi.

# Rozdział 3 Interfejs użytkownika Qumi

# Przegląd

Interfejs użytkownika Qumi (UI) jest przeznaczony do konfiguracji i ułatwienia działania. UI umożliwia także dostęp do plików multimedialnych z urządzeń typu smart (telefony lub tablety) lub napędów USB, dla zapewnienia pełnego korzystania z multimediów.

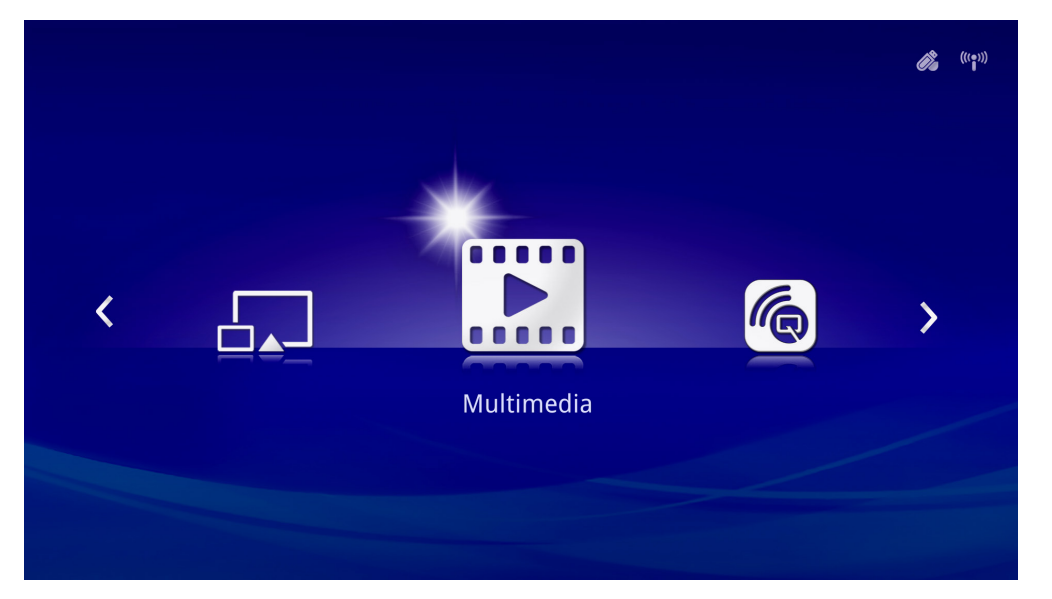

UI zawiera pięć głównych funkcji:

- Multimedia Umożliwia używanie multimediów zapisanych w pamięci wewnętrznej lub podłączonego napędu USB do wyświetlania zdjęć, muzyki, audio i dokumentów.
- QumiCast Umożliwia przesyłanie strumieni multimediów z urządzeń typu smart lub odbicie lustrzane podłączonych urządzeń Android/iOS/Mac/Windows.
- Połączenie USB Umożliwia używanie podłączonego komputera PC jako urządzenia pamięci masowej.
- HDMI / MHL Projekcja poprzez użycie podłączonego urządzenia HDMI lub MHL.
- Mirror Projekcja poprzez mirroring urządzenia Android.

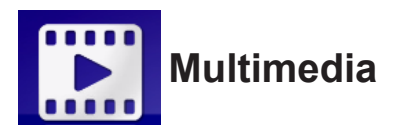

Centrum multimediów posiada pamięć wewnętrzną, USB i narzędzia ustawień do wyświetlania plików multimedialnych przez Qumi.

W menu głównym, naciśnij lub ► na pilocie, aby wybrać Multimedia i naciśnij .

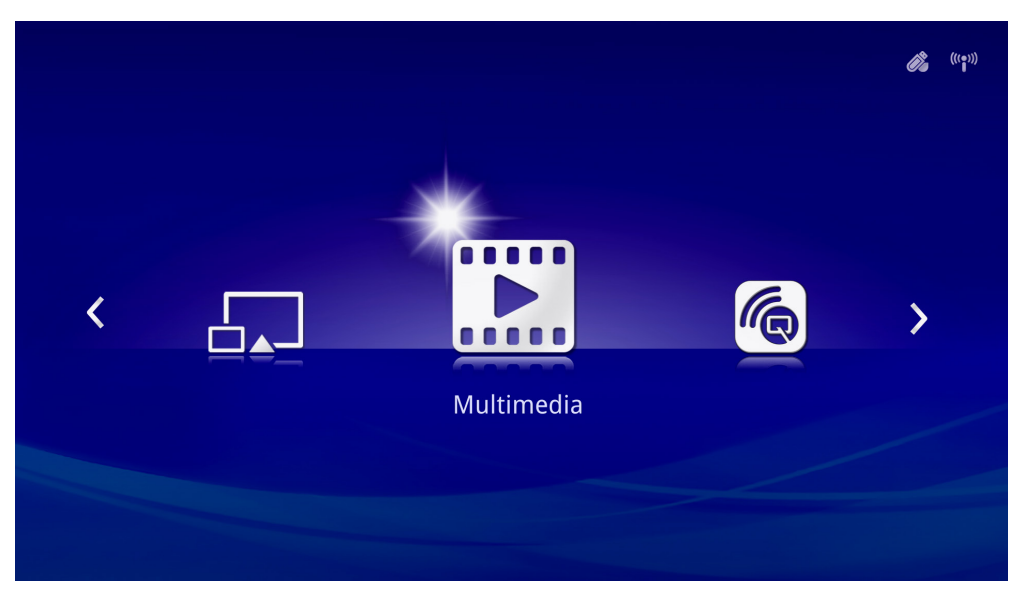

# Obsługiwane formaty

Obsługiwane są następujące formaty plików:

- Obrazy: JPEG, BMP
- Audio: MP1/MP2/MP3, WMA, OGG, ADPCM-WAV, PCM-WAV, AAC
- Nagrania głosu: MP3, WAV
- Wideo: AVI, divx, MKV, TS, DAT, VOB, MPG, MPEG, MOV, MP4, WMV
- Adobe<sup>®</sup> PDF (.pdf) (PDF 1.0, 1.1, 1.2, 1.3 i 1.4)
- Microsoft<sup>®</sup> Word (.doc/.docx)
- Microsoft<sup>®</sup> PowerPoint (.ppt/.pptx/.ppx/.ppsx) (brak obsługi animacji i przejścia slajdów)
- Microsoft® Excel (97-2010, .xls/.xlsx)

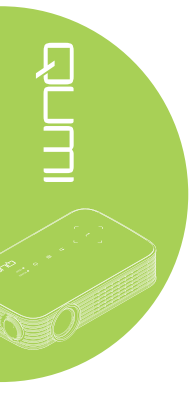

# Pamięć wewnętrzna

Narzędzie pamięci wewnętrznej umożliwia zapisywanie w Qumi zewnętrznych plików multimedialnych.

- 1. W Multimedia, naciśnij ◀ lub ► na pilocie, aby wybrać **Pamięć wewnętrzna** i naciśnij ◄.
- Naciśnij przycisk ◄ lub ► na pilocie, aby wybrać Zdjęcia, Video, Muzyka lub Dokument.

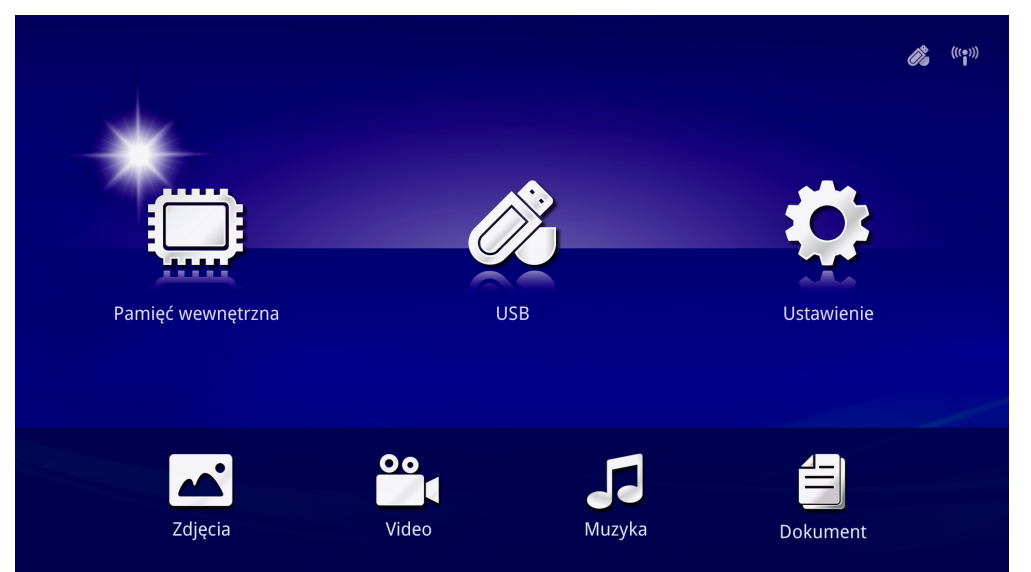

JUUI Serie

| Funkcja  | Opis                                                                                                    |
|----------|----------------------------------------------------------------------------------------------------|
| Zdjęcia  | Umożliwia wyświetlanie zdjęć i udostępnia funkcje pokazu slajdów.<br>Patrz <i>Zdjęcia</i> na stronie 19.             |
| Video    | Umożliwia odtwarzanie plików z filmami. Patrz Video na stronie 20.                                                   |
| Muzyka   | Umożliwia odtwarzanie plików audio. Patrz <i>Muzyka</i> na stronie 21.                                               |
|          | Umożliwia wyświetlanie plików dokumentów. Patrz <i>Dokument</i> na stronie 22.                                       |
| Dokument | <b>Uwaga:</b><br>Nie są obsługiwane pogrubiony tekst w formacie Uproszczony Chiński i<br>pliki zabezpieczone hasłem. |

# USB

Narzędzie USB udostępnia funkcję wyświetlanie plików multimedialnych z podłączonego napędu USB.

- 1. W Multimedia, naciśnij przycisk ◄ lub ► na pilocie, aby wybrać USB i naciśnij ◄-.
- 2. Naciśnij przycisk ◀ lub ► na pilocie, aby wybrać Zdjęcia, Video, Muzyka lub Dokument.

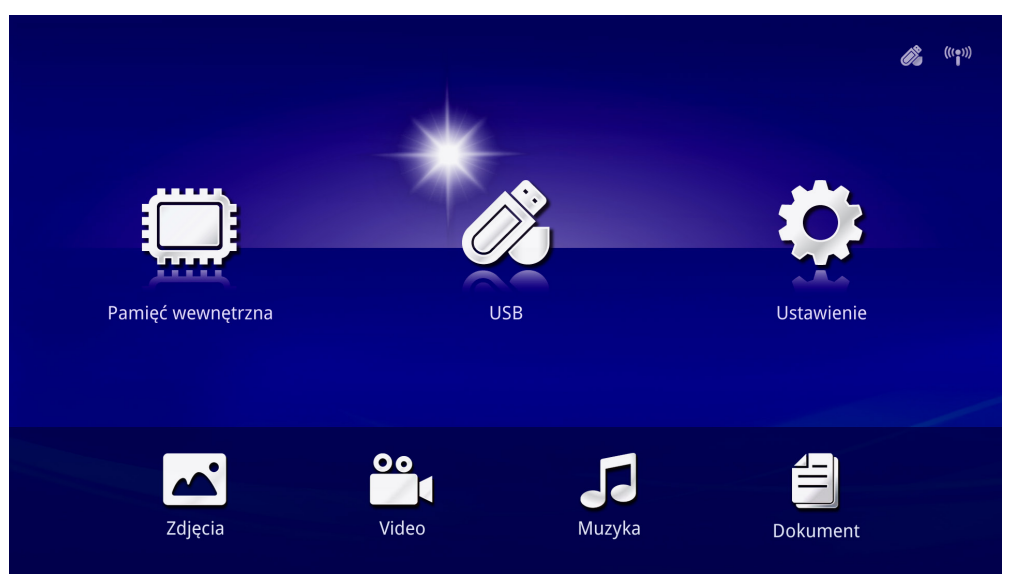

| Funkcja  | Opis                                                                                                    |
|----------|----------------------------------------------------------------------------------------------------|
| Zdjęcia  | Umożliwia wyświetlanie zdjęć i udostępnia funkcje pokazu slajdów.<br>Patrz <i>Zdjęcia</i> na stronie 19. |
| Video    | Umożliwia odtwarzanie plików z filmami. Patrz Video na stronie 20.                                       |
| Muzyka   | Umożliwia odtwarzanie plików audio. Patrz Muzyka na stronie 21.                                          |
|          | Umożliwia wyświetlanie plików dokumentów. Patrz <i>Dokument</i> na stronie 22.                           |
| Dokument | <b>Uwaga:</b><br>Nie są obsługiwane pogrubiony tekst w formacie Uproszczony Chiński i                    |
|          | pliki zabezpieczone hasłem.                                                                              |

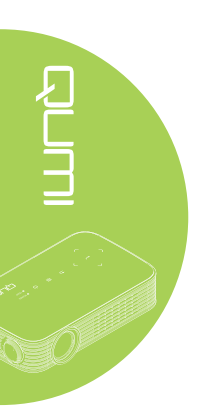

# Zdjęcia

Dostępne obrazy w podłączonym napędzie USB lub pamięci wewnętrznej, są wyświetlane w menu Zdjęcia.

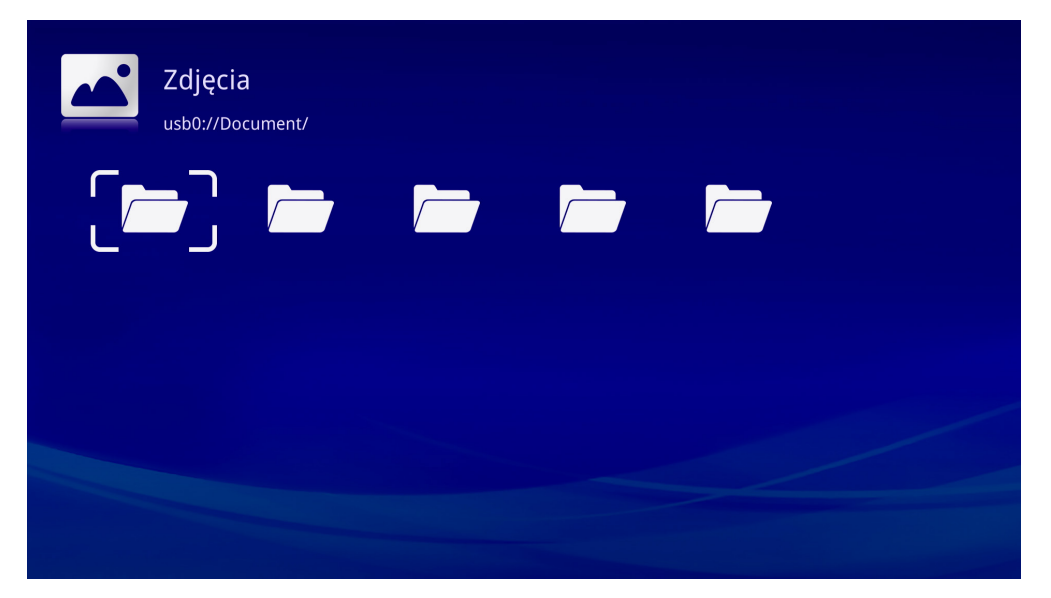

Naciśnij przycisk ▲, ▼, ◀ lub ► na pilocie, aby wybrać obraz i naciśnij ◀ w celu jego wyświetlenia. W środkowej, dolnej części obrazu wyświetlany jest panel sterowania. Przez Panel sterowania dostępne są następujące funkcje.

| lkona                                                                                                    | Opis                                                                                                |
|----------------------------------------------------------------------------------------------------|----------------------------------------------------------------------------------------------------|
| M                                                                                                    | Wybierz, aby przewinąć do poprzedniego obrazu.                                                      |
| H                                                                                                    | Wybierz, aby przewinąć do następnego obrazu.                                                        |
| ৩                                                                                                    | Obrót obrazu o 90° w kierunku przeciwnym do kierunku ruchu wskazówek zegara.                        |
| Ċ                                                                                                    | Obrót obrazu o 90° w kierunku ruchu wskazówek zegara.                                               |
| Ð                                                                                                    | Resetowanie obrotu obrazu.                                                                          |
| $\begin{tabular}{ c c c c c } \hline \begin{tabular}{ c c c } \hline \begin{tabular}{ c c c } \hline \begin{tabular}{ c c } \hline \begin{tabular}{ c c } \hline ta$ | Wybierz, aby rozpocząć pokaz slajdów wszystkich obrazów w pamięci wewnętrznej lub w urządzeniu USB. |
|                                                                                                    | Wybierz, aby wyświetlić informacje o zdjęciu.                                                       |

# Video

Dostępne wideo w podłączonym napędzie USB lub w pamięci wewnętrznej, są wyświetlane w menu Video.

| Document/            |  |  |
|----------------------|--|--|
| MP3/                 |  |  |
| Photo/               |  |  |
| SanDiskSecureAccess/ |  |  |
| Video/               |  |  |

Naciśnij przycisk ▲ lub ▼ na pilocie, aby wybrać wideo i naciśnij ← w celu jego wyświetlenia. Z obrazem wyświetlany jest też Panel sterowania. Dostępne funkcje pokazuje następująca tabela.

| lkona          | Opis                                                                                       |
|----------------|--------------------------------------------------------------------------------------------|
| I              | Wybierz w celu przesunięcia wyboru odtwarzania na poprzedni plik.                          |
| ₩              | Wybierz, aby odwrócić znacznik bieżącego odtwarzania.                                      |
| II / ►         | Wybierz, aby odtworzyć wybrany plik. Naciśnij ponownie, aby wstrzymać lub odtworzyć wybór. |
|                | Wybierz, aby zatrzymać aktualnie odtwarzany plik.                                          |
| ▶              | Wybierz, aby przesunąć do przodu znacznik bieżącego odtwarzania.                           |
| M              | Wybierz w celu przesunięcia wyboru odtwarzania na następny plik.                           |
| τ <sup>τ</sup> | Informacja dla trybu powtarzania.                                                          |

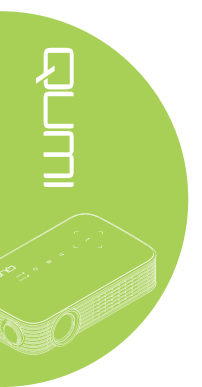

# Muzyka

Dostępna muzyka w podłączonym napędzie USB lub w pamięci wewnętrznej, jest wyświetlana w menu Muzyka.

| Nazwa pliku          |  |  |  |
|----------------------|--|--|--|
| Document/            |  |  |  |
| MP3/                 |  |  |  |
| Photo/               |  |  |  |
| SanDiskSecureAccess/ |  |  |  |
| Video/               |  |  |  |
|                      |  |  |  |
|                      |  |  |  |

Naciśnij przycisk ▲ lub ▼ na pilocie, aby wybrać muzykę i naciśnij ← w celu jej wyświetlenia. Z muzyką wyświetlany jest też Panel sterowania. Dostępne funkcje pokazuje następująca tabela.

| Ikona          | Opis                                                                                       |
|----------------|--------------------------------------------------------------------------------------------|
| M              | Wybierz w celu przesunięcia wyboru odtwarzania na poprzedni plik.                          |
|                | Wybierz, aby odwrócić znacznik bieżącego odtwarzania.                                      |
| Ⅲ / ►          | Wybierz, aby odtworzyć wybrany plik. Naciśnij ponownie, aby wstrzymać lub odtworzyć wybór. |
|                | Wybierz, aby zatrzymać wybrany plik.                                                       |
| ►              | Wybierz, aby przesunąć do przodu znacznik bieżącego odtwarzania.                           |
| Ν              | Wybierz w celu przesunięcia wyboru odtwarzania na następny plik.                           |
| τ <sup>2</sup> | Informacja dla trybu powtarzania.                                                          |

# Dokument

Dostępne dokumenty w podłączonym napędzie USB lub w pamięci wewnętrznej, są wyświetlane w menu Dokument.

| lazwa pliku                         |  |  |
|-------------------------------------|--|--|
| Document/                           |  |  |
| MP3/                                |  |  |
| Photo/                              |  |  |
| SanDiskSecureAccess/                |  |  |
| /ideo/                              |  |  |
| Back Up Your Files to the Cloud.pdf |  |  |

Naciśnij przycisk ▲ lub ▼ na pilocie, aby wybrać dokument i naciśnij ← w celu jego wyświetlenia. Z dokumentem wyświetlany jest też Panel sterowania. Dostępne funkcje pokazuje następująca tabela.

| Ikona | Opis                                                                                                    |
|-------|----------------------------------------------------------------------------------------------------|
|       | Jeśli po przeskalowaniu dokument wykracza poza krawędź ekranu naciśnij, aby przewinąć dokument w górę.  |
| ▼     | Jeśli po przeskalowaniu dokument wykracza poza krawędź ekranu naciśnij, aby przewinąć dokument w dól.   |
|       | Jeśli po przeskalowaniu dokument wykracza poza krawędź ekranu naciśnij, aby przewinąć dokument w lewo.  |
|       | Jeśli po przeskalowaniu dokument wykracza poza krawędź ekranu naciśnij, aby przewinąć dokument w prawo. |
| Ð     | Wybierz w celu powiększenia dokumentu.                                                                  |
| Q     | Wybierz w celu zmniejszenia dokumentu.                                                                  |

# Uwaga:

W trybie wyświetlania, naciśnij przycisk ▲, ▼, ◀ lub ► na pilocie w celu przesunięcia i ustawienia obrazu.

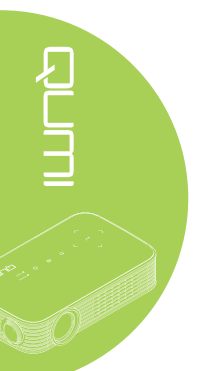

# Ustawienia

Menu Ustawienia umożliwia dostęp do ustawień dla funkcji Zdjęcia, Wideo i Muzyka.

 W Multimedia, naciśnij przycisk ◄ lub ► na pilocie, aby wybrać Ustawienia i naciśnij ◄-!.

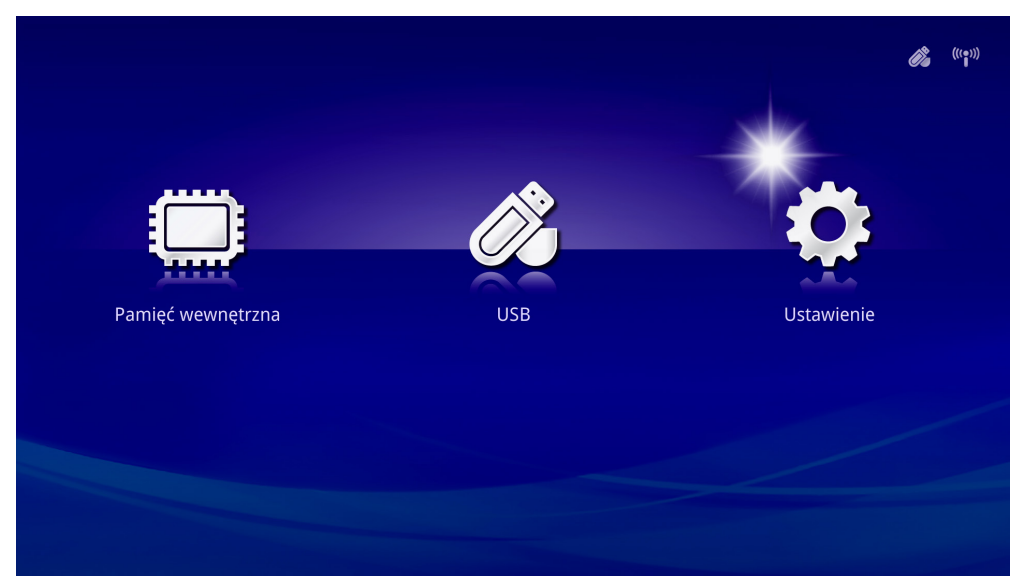

**ACUL** 

Naciśnij przycisk ▲ lub ▼ na pilocie, aby wybrać Zdjęcia, Video lub Muzyka i naciśnij ◄ lub ► aby dopasować ustawienia.

| Ustawienie |                    |             | <i>i</i> ?s | (((⊕))) |
|------------|--------------------|-------------|-------------|---------|
|            | Współczynnik rzutu | Pełny ekran |             |         |
| Zdjęcia    | Czas odstępu       | 30 sek.     |             |         |
| 00         | Tryb powtarzania   | Raz         |             |         |
| Video      |                    |             |             |         |
| 5          | Tryb powtarzania   | Kolejność   |             |         |
| Muzyka     |                    |             |             |         |

# Zdjęcia

Naciśnij przycisk ▲ lub ▼ na pilocie, aby wybrać element i naciśnij przycisk ◄ lub ► na pilocie w celu zmiany ustawienia.

| Ustawienie   |                    |             | <i>(</i> ((•))) |
|--------------|--------------------|-------------|-----------------|
| Zdjęcia      | Współczynnik rzutu | Pelny ekran |                 |
| O O<br>Video | Tryb powtarzania   | Raz         |                 |
| 53           | Tryb powtarzania   | Kolejność   |                 |
| Muzyka       |                    |             |                 |

| Element            | Opis                                                               |
|--------------------|--------------------------------------------------------------------|
| Współczynnik rzutu | Wybór współczynnika proporcji ekranu (Oryginalny lub Pełny ekran). |
| Czas odstępu       | Wybór czasu dla ustawienia wzorca (10 sek., 30 sek. lub 1 min.).   |

# Video

Naciśnij przycisk ◀ lub ► na pilocie, aby zmienić ustawienie.

| Ustawienie         |                                    |                        | (( <b>'i</b> ')) |
|--------------------|------------------------------------|------------------------|------------------|
| Zdjęcia            | Współczynnik rzutu<br>Czas odstępu | Pełny ekran<br>30 sek. |                  |
| <b>Oo</b><br>Video | Tryb powtarzania                   | Raz 🕨                  |                  |
| Muzyka             | Tryb powtarzania                   | Kolejność              |                  |

| Element          | Opis                                                     |
|------------------|----------------------------------------------------------|
| Tryb powtarzania | Wybór trybu powtarzania (Kolejność, Pojedynczy lub Raz). |

# Muzyka

| Ustawienie |                    |                 | <i>(</i> ((°))) |
|------------|--------------------|-----------------|-----------------|
|            | Współczynnik rzutu | Pełny ekran     |                 |
| Zdjęcia    | Czas odstępu       | 30 sek.         |                 |
| 00         | Tryb powtarzania   | Raz             |                 |
| Video      |                    |                 |                 |
| 5          | Tryb powtarzania   | 🖌 Kolejność 🕨 🕨 |                 |
| Muzyka     |                    |                 |                 |
| lowowt     |                    | Onio            |                 |

Naciśnij przycisk ◀ lub ► na pilocie, aby zmienić ustawienie.

| Element          | Opis                                                     |
|------------------|----------------------------------------------------------|
| Tryb powtarzania | Wybór trybu powtarzania (Kolejność, Pojedynczy lub Raz). |

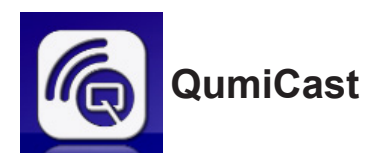

# Wymagania systemowe

Oprogramowanie QumiCast jest dostępne dla systemów operacyjnych Mac, iOS, Android i Windows. Poniżej znajduje się lista wymagań w odniesieniu do oprogramowania:

- Mac OS10.9 i wersje nowsze
- iOS8 i wersje nowsze
- Android 4.2 i wersje nowsze
- Windows 7, 8, 8.1 i wersje nowsze

# Setup QumiCast

Pobierz i zainstaluj QumiCast:

- Urządzenie typu Smart: iOS APP Store lub Google Play
  - Albo

Użyj aplikacji QR scanner do zeskanowania kodu QR na głównej stronie LAN QumiCast.

PC: http://www.vivitekcorp.com/qumicast/

#### Uwaga:

**1.** Odwiedź "http://www.vivitekcorp.com/qumicast/" w celu uzyskania dalszych, szczegółów i pobrania najnowszej aplikacji QumiCast.

**2.** Twój komputer PC musi być podłączony do tej samej sieci, do której jest podłączone urządzenie Qumi.

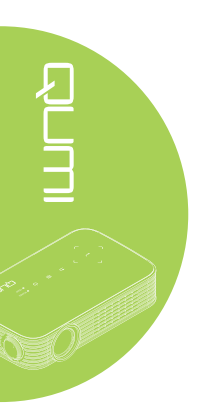

# Tryb ustawień AP

Poprzez ustawienie Qumi jako punktu dostępu do sieci (AP), dostęp do menu Qumi można uzyskać przez oprogramowanie QumiCast. Dodatkowo, urządzenie ma dostęp do internetu, jeśli Qumi nawiązało połączenie WiFi.

 W menu głównym, naciśnij przycisk ◄ lub ► na pilocie, aby wybrać QumiCast. Naciśnij ◄ , aby kontynuować.

W celu dostępu do oprogramowania QumiCast w urządzeniu typu smart, konieczne jest wcześniejsze pobranie aplikacji do urządzenia typu smart.

 Można zeskanować z ekranu kod QR lub pobrać z App Store lub Google Play. Wyszukaj QumiCast.

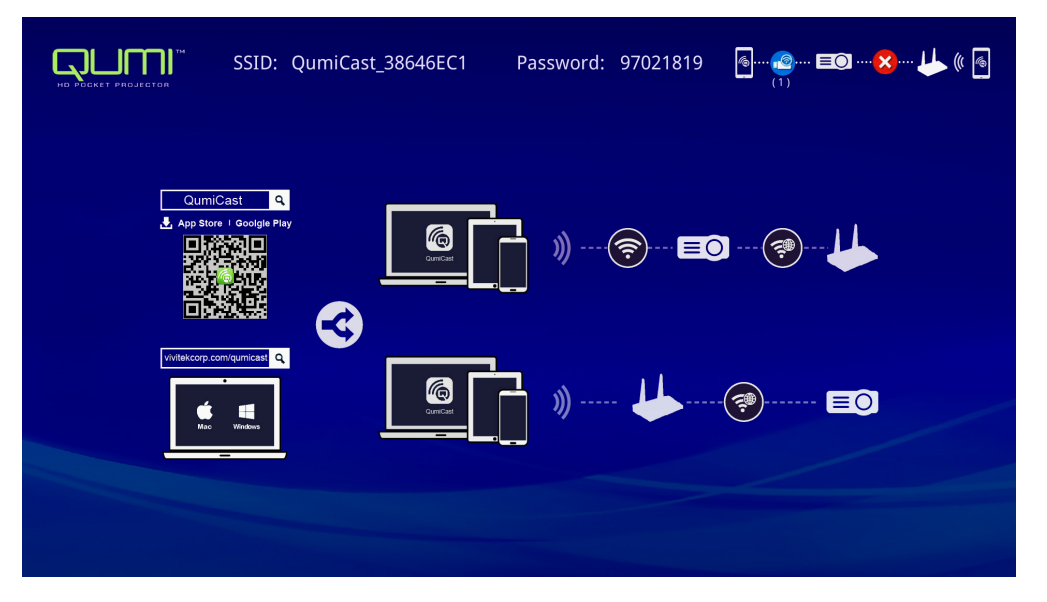

- 3. Włącz funkcję WiFi w urządzeniu.
- 4. W ustawieniach sieci, wybierz SSID (QumiCast\_XXXXXX), jak wyświetlone na ekranie menu.
- 5. Po zapytaniu o hasło, wprowadź podane hasło, jak wyświetlone na ekranie (XXXXXXX na ekranie menu).

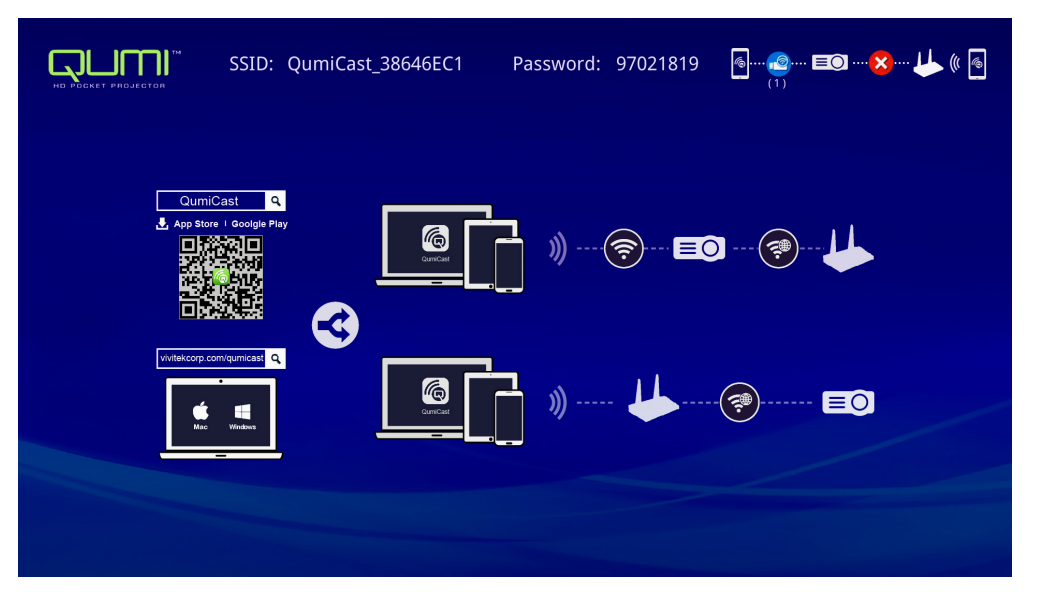

6. Nawiązano połączenie sieciowe pomiędzy Qumi i urządzeniem typu smart. Zaktualizowany został stan sieci, sprawdź następujący obraz.

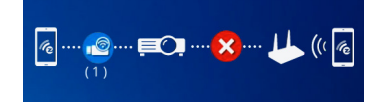

7. W urządzeniu, stuknij w celu otwarcia aplikację QumiCast.

#### Uwaga:

Przed otwarciem aplikacji QumiCast, urządzenie musi być połączone z Qumi przez sieć.

- 8. Stuknij **QumiCast**, aby wyświetlić menu QumiCast. Jeśli nie wyświetla się żadne inne menu, urządzenie typu smart nie wykrywa Qumi w sieci.
- 9. W menu QumiCast, stuknij Ustaw.

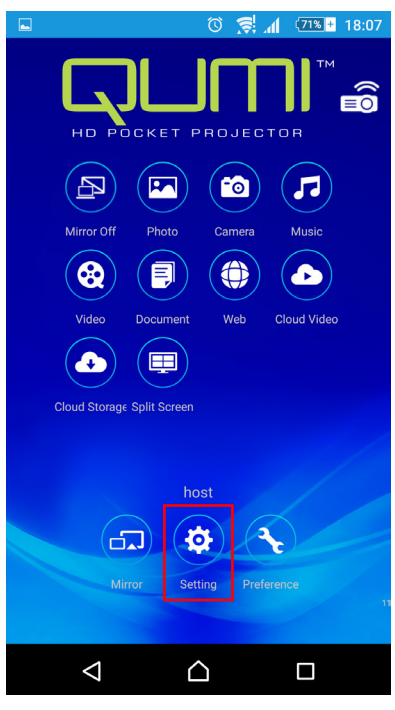

- 10. W menu **Ustaw.**, użyj swojego urządzenia typu smart lub pilota do wyboru opcji **Internet**.
- 11. Aby kontynuować, stuknij 🗲 lub naciśnij na pilocie.

|                       | SSID: QumiCast_38646EC1                          | Password: 97021819 🛽 🗠 🙆 📧 😒 🔱 🕷 🖻 |
|-----------------------|--------------------------------------------------|------------------------------------|
|                       | Internet<br>MIC Addr 760A38646C1<br>IP Addr<br>D | Password                           |
|                       |                                                  | *******                            |
| * Connect to the AP r | outer for internet access                        |                                    |

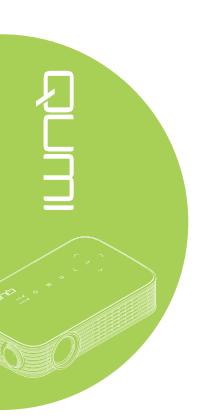

12. Naciśnij ▲ lub ▼ na pilocie lub w urządzeniu typu smart, aby wybrać podany SSID i naciśnij ←.

| SSID: QumiCast_38646EC1      | Password: 97021819 | 8          |
|------------------------------|--------------------|------------|
| (                            | Tom's iPhone       | Ś.         |
|                              | Kart               | <b>"</b> ® |
| AP List                      | RITA_WANG          | ~ <b>®</b> |
| Connect for Internet access! | Delta-Office       | ₹®         |
|                              |                    |            |
|                              |                    |            |

 Po wybraniu SSID, wyświetlone zostanie pytanie o hasło. Jeśli jest wymagane, wprowadź powiązane hasło. W celu wprowadzenia, stuknij lub kliknij OK. Aby zatrzymać proces, stuknij lub kliknij Anuluj. Kliknij Zapomnij, aby usunąć wybrany profil WiFi. 

| NO PROJECTOR                | niCast_38646EC1  | Password: 97021819                                  | M |
|-----------------------------|------------------|-----------------------------------------------------|---|
|                             |                  | Tom's iPhone                                        |   |
|                             | 📬 Tom            | 's iPhone                                           |   |
| AP List                     | ОК               | Cancel Forget                                       |   |
| Connect for Internet access | Access Point wil | be disconnected if you press "OK".<br>Delice Office |   |
|                             |                  |                                                     |   |
|                             |                  |                                                     |   |

#### Uwaga:

Po ustawieniu połączenia bezprzewodowego, może być potrzebne ponowne połączenie Qumi i urządzenia.

# Tryb ustawień Router

W tej konfiguracji, Qumi i urządzenie są połączone z lokalnym routerem. W ten sposób, oprogramowanie QumiCast może uzyskać zdalny dostęp do Qumi przez ustawienie sieci.

1. W menu głównym, użyj ◀ lub ► na pilocie, aby wybrać **QumiCast**. Naciśnij ◀ , aby kontynuować.

W celu dostępu do oprogramowania QumiCast w urządzeniu typu smart, należy najpierw pobrać do urządzenia typu smart aplikację.

- Można zeskanować z ekranu kod QR lub pobrać z App Store lub Google Play. Wyszukaj QumiCast.
- 3. Włącz funkcję WiFi w urządzeniu.
- 4. W ustawieniach sieci, wybierz SSID do konfiguracji WiFi.
- 5. Po wyświetleniu polecenia, wprowadź hasło do wybranego SSID.
- 6. Qumi i posiadane urządzenie typu smart są teraz połączone z tym samym routerem sieciowym, sprawdź następujący obraz.
- 7. W urządzeniu, stuknij w celu otwarcia aplikację QumiCast.

#### Uwaga:

Przed otwarciem aplikacji QumiCast, urządzenie musi być połączone z Qumi przez sieć.

- 8. Stuknij **QumiCast**, aby wyświetlić menu QumiCast. Jeśli nie wyświetla się żadne inne menu, twoje urządzenie typu smart nie wykrywa Qumi w sieci.
- 9. W menu QumiCast, stuknij Ustaw.
- 10. W menu Ustaw., użyj swojego urządzenia typu smart lub pilota do wyboru opcji Internet.
- 11. Aby kontynuować, stuknij ← lub naciśnij na pilocie.
- 12. Naciśnij przycisk ▲ lub ▼ na pilocie, aby wybrać podany SSID i naciśnij ◄.
- Po wybraniu SSID, wyświetlone zostanie pytanie o hasło. Jeśli jest wymagane, wprowadź powiązane hasło. W celu wprowadzenia, stuknij lub kliknij OK. Aby zatrzymać proces, stuknij lub kliknij Anuluj. Kliknij Zapomnij, aby usunąć wybrany profil WiFi.

#### Uwaga:

**1.** Qumi i urządzenie muszą być skonfigurowane na używanie tej samej podsieci. Nieprawidłowa konfiguracja sieci, uniemożliwi dostęp do Qumi.

**2.** Po skonfigurowaniu połączenia bezprzewodowego, może zostać przerwane połączenie pomiędzy posiadanym urządzeniem typu smart i Qumi. Połącz ponownie z Qumi, aby kontynuować używanie aplikacji QumiCast.

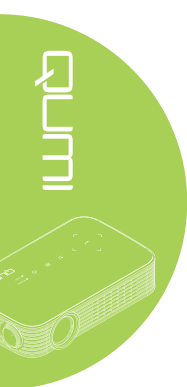

# Przegląd QumiCast

Aplikacja QumiCast udostępnia funkcję zdalnego sterowania Qumi.

# Uwaga:

Zrzut ekranowy służy wyłącznie jako odniesienie.

Podane nazwy funkcji służą wyłącznie jako odniesienie i mogą się różnić od używanych w rzeczywistości.

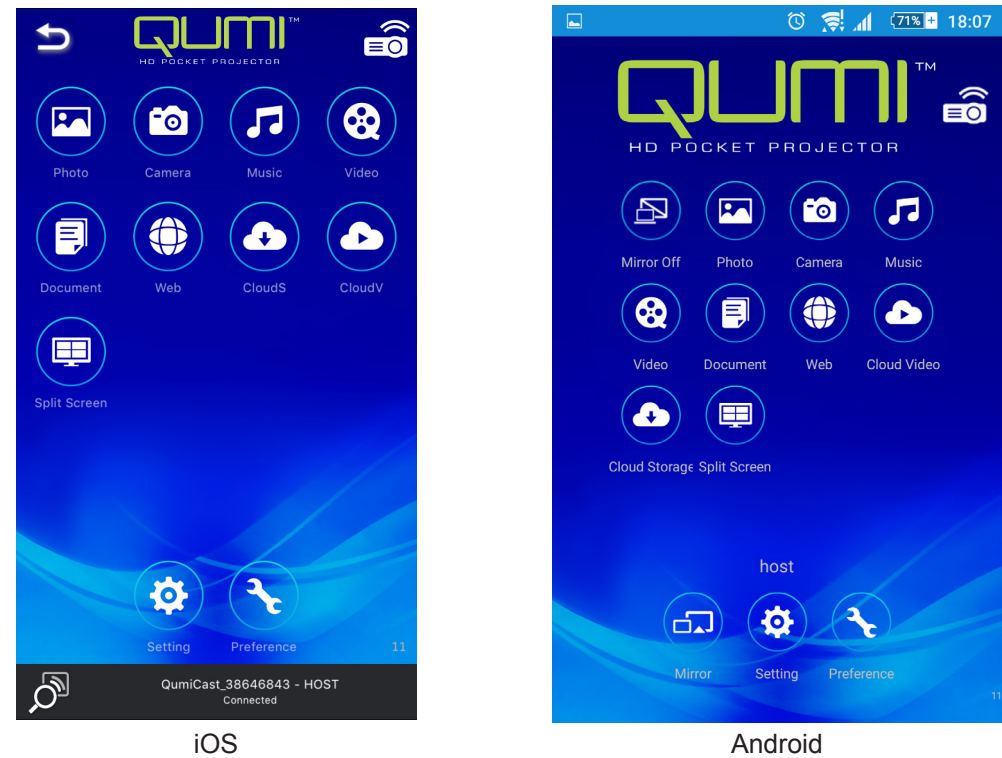

iOS

| lkona    | Funkcja                        | Opis                                                                                                    |
|----------|--------------------------------|----------------------------------------------------------------------------------------------------|
| P        | Wyłączone<br>odbicie lustrzane | Stuknij, aby zatrzymać tryb Mirror.<br><i>Uwaga:</i><br>Opcja Odbicie lustrzane jest dostępna jedynie dla urządzeń<br>Android.                                                       |
|          | Zdjęcia                        | Wybierz w celu wyświetlenia dostępnych plików obrazu<br>(aparat lub podłączone urządzenie).<br>Użyj Z w celu edycji wybranego zdjęcia, a następnie zapisz<br>obrazy z modyfikacjami. |
| 6        | Aparat cyfrowy                 | Wybierz, aby wyświetlić obraz aparatu urządzenia.                                                                                                    |
| <b>7</b> | Muzyka                         | Wybierz, aby odtwarzać pliki audio urządzenia.                                                                                                    |

| lkona          | Funkcja                                                                                                    | Opis                                                                                                    |
|----------------|----------------------------------------------------------------------------------------------------|----------------------------------------------------------------------------------------------------|
|                |                                                                                                    | Wybierz w celu wyświetlenia dostępnych plików wideo z kamery lub podłączonego urządzenia.                                                                                                    |
|                | Wideo                                                                                                    | Po wybraniu, pojawi się polecenie wprowadzenia nazwy dla pliku, przed zapisaniem w pamięci wewnętrznej Qumi.                                                                                                    |
|                |                                                                                                    | <b>Uwaga:</b><br>Format wideo: MPEG1/2/4/H.<br>Odpowiedni format: formaty srt, smi, ssa i cdg z kodowaniem<br>UTF-8.                                                                                                  |
|                | Dokument                                                                                                    | Wybierz w celu wyświetlenia określonych dokumentów.<br>Dostępne, łatwe zamieszczanie komentarzy. Zmodyfikowane<br>dokumenty są zapisywane w aparacie jako obrazy.                                                     |
|                | Dokument                                                                                                    | Obsługa Microsoft <sup>®</sup> Office, PDF oraz iWorks Apple. Przed użyciem należy zsynchronizować pliki dokumentów z urządzeniem.                                                                                    |
|                | Web                                                                                                    | Wybierz, aby wyświetlić wbudowaną aplikację przeglądarki.                                                                                                    |
|                | CloudS                                                                                                    | Wybierz, aby otworzyć stronę dostawcy usługi<br>przechowywania w chmurze w celu wyboru i pobrania<br>dostępnego pliku.                                                                                                |
|                | Przechowywanie<br>w chmurze                                                                                                    | <b>Uwaga:</b><br>Aby umożliwić dostęp CloudS do aplikacji, należy<br>zainstalować aplikację usługodawcy przechowywania w<br>chmurze oraz muszą być dostępne odpowiednie informacje o<br>koncie.                       |
|                | CloudV                                                                                                    | Wybierz, aby otworzyć stronę dostawcy usługi<br>przechowywania w chmurze w celu wyboru i pobrania<br>dostępnego pliku.                                                                                                |
|                | Przechowywanie<br>wideo w chmurze                                                                                                    | <b>Uwaga:</b><br>Aby umożliwić dostęp CloudV do aplikacji, należy<br>zainstalować aplikację usługodawcy przechowywania w<br>chmurze oraz muszą być dostępne odpowiednie informacje o<br>koncie.                       |
|                | Podział okranu                                                                                                    | Wybierz, aby wyświetlić opcję podziału ekranu. Podział<br>ekranu umożliwia wybór jednego, dwóch lub czterech okien<br>widoku ekranu. Wielu użytkowników może wybrać lokalizację<br>ekranu do wyświetlenia przez Qumi. |
| Podział ekranu | <b>Uwaga:</b><br>Ograniczenie używania funkcji przesyłania strumieni,<br>włącznie ze strumieniami wideo, strumieniami muzyki,<br>strumieniami wideo online, itd. |                                                                                                    |

| Ikona | Funkcja     | Opis                                                                                                    |
|-------|-------------|----------------------------------------------------------------------------------------------------|
|       |             | Stuknij, aby przełączyć na tryb Mirror. Po udostępnieniu, ten<br>tryb wyświetla treści z posiadanego urządzenia typu smart<br>bezpośrednio na wyświetlanym ekranie.                                                     |
| 67    | Mirror      | Po włączeniu, wykonywane jest 60 sekundowe odliczanie,<br>umożliwiające połączenie telefonu komórkowego z Qumi.<br>Wybierz funkcję Miracast na stronie ustawień twojego<br>urządzenia.                                  |
|       |             | <b>Uwaga:</b><br>Opcja Mirror jest dostępna jedynie dla urządzeń Android.                                                                                                    |
|       | Ustaw.      | Menu Ustaw. zapewnia dostęp do konfiguracji dla<br>następujących elementów: rozdzielczość wyjścia, zmiana<br>SSID i hasła, konfiguracja połączenia z routerem, priorytet<br>trybu uruchamiania i aktualizacja firmware. |
|       | Preferencje | Zmodyfikuj ustawienie preferencji dla aplikacji QumiCast:<br>Wybierz Preferowane urządzenie, preferencje sterowania<br>hostem i informacje o wersji wyświetlacza.                                                       |

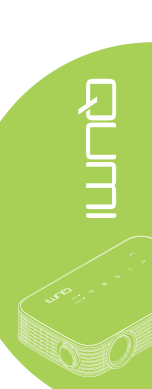

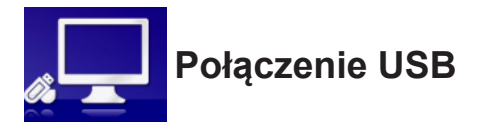

Funkcja Połączenie USB, umożliwia działanie podłączonego komputera PC, jako zewnętrznego urządzenia pamięci masowej. Po połączeniu, Qumi może działać jak zewnętrzne urządzenia pamięci, które umożliwia bezpośredni transfer plików do pamięci wewnętrznej Qumi.

Sprawdź następujące informacje.

- 1. Po włączeniu zasilania komputera PC i Qumi, podłącz jeden koniec kabla USB typu A do gniazda USB komputera PC, a drugi koniec do gniazda USB Qumi.
- 2. Użyj pilota do wyboru **Połączenie USB** i naciśnij ←, aby zainicjować połączenie USB z komputerem PC.
- 3. Jeśli komputer PC wykryje Qumi, sprawdź dysk w opcji "Mój komputer" komputera PC.

Nowy folder to pamięć wewnętrzna Qumi, którą można używać, jako napęd zewnętrzny. Pliki można przeciągać i upuszczać do foldera pamięci wewnętrznej, jak do dowolnego innego napędu pamięci.

#### Uwaga:

Wbudowana pamięć dla Qumi to 4GB. (2,5GB jest dostępne dla użytkownika)
 Następujące ekrany służą wyłącznie jako odniesienie. Litera (F:) jest automatycznie przypisywana przez komputer PC. Przypisane litery zależą od komputera PC.

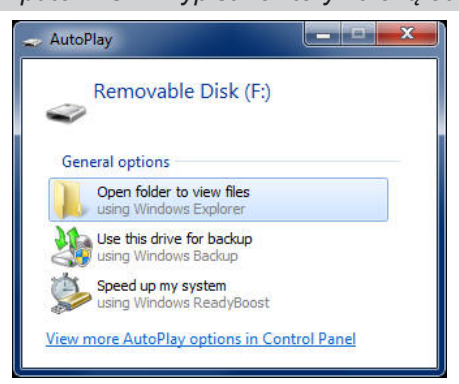

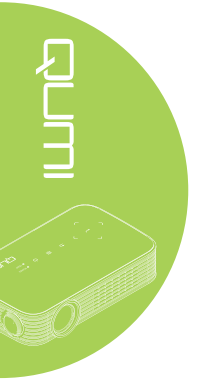

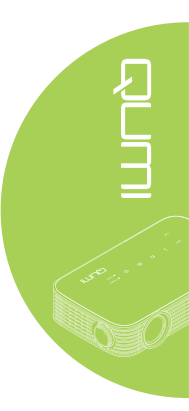

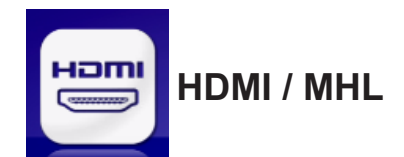

Funkcja HDMI / MHL udostępnia podłączone urządzenia przez kabel HDMI lub HDMI/ MHL.

Aby korzystać z funkcji projekcji Qumi przez funkcję HDMI / MHL, sprawdź następujące informacje.

- 1. Po włączeniu zasilania komputera PC i Qumi, podłącz jeden koniec kabla HDMI/ MHL do gniazda HDMI lub MHL urządzenia, a drugi koniec do gniazda HDMI Qumi.
- 2. Użyj pilota do wyboru HDMI / MHL i naciśnij 4.

Po podłączeniu urządzenia, projektor wyświetla na urządzeniu ekran.

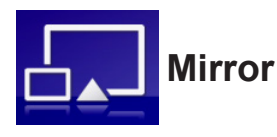

Wyświetlanie treści urządzenia typu smart bezpośrednio na wyświetlanym ekranie.

# Uwaga:

Opcja Mirror jest dostępna jedynie dla urządzeń Android.

Wykonaj instrukcje, aby używać funkcję projekcji Qumi przez Mirror.

- 1. Przed rozpoczęciem procesu, włącz zasilanie urządzenia.
- 2. Użyj pilota do wyboru Mirror i naciśnij 🕂.
- 3. Włącz funkcję WiFi w urządzeniu.
- 4. W ustawieniach sieci, wybierz SSID (QumiCast\_XXXXXXX), jak wyświetlone na ekranie menu.
- 5. Po zapytaniu o hasło, wprowadź podane hasło, jak wyświetlone na ekranie (XXXXXXX na ekranie menu).

Po podłączeniu urządzenia, projektor wyświetla na urządzeniu ekran.

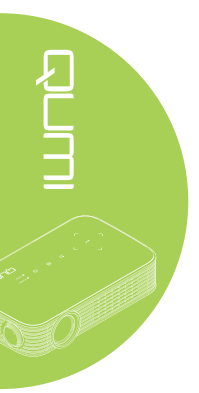

# Rozdział 4 Ustawienia OSD (Menu ekranowe)

# **Elementy sterowania OSD**

Qumi ma menu ustawień OSD (Menu ekranowe), które umożliwia wykonanie regulacji i zmianę takich ustawień, jak Kolor, Wyświetlacz, Informacje, Audio i Zarządzanie. W menu OSD znajduje się 5 menu:

- · Kolor W tym menu można wyregulować różne aspekty jakości obrazu.
- Wyświetlacz W tym menu można dopasować tryb projektora i inne ustawienia.
- Informacje W tym menu można znaleźć informacje o urządzeniu.
- · Audio W tym menu można wyregulować wiele ustawień dotyczących audio.
- Zarządzanie W tym menu można dopasować domyślny język i inne ustawienia.

Dostęp do menu OSD można uzyskać naciskając przycisk<sup>()</sup> **MENU** na pilocie lub naciskając **I MENU** na bloku przycisków.

# Nawigacja w OSD

Przyciski kursora pilota zdalnego sterowania lub przyciski na Qumi, można wykorzystać do zmiany ustawień OSD.

- 1. Przejdź do menu **OSD**.
- Naciśnij przycisk ◄ lub ► w celu przejścia przez 5 menu i naciśnij ◄.
- Naciśnij przycisk ▲ lub ▼, aby przesunąć kursor w górę i w dół w obrębie menu.
- Naciśnij przycisk

   lub ▶, aby
   zmienić wartości
   dla specyficznych ustawień.
- Naciśnij przycisk (III) MENU na pilocie, aby zamknąć OSD. Naciśnij przycisk (I) EXIT (WYJŚCIE), aby zamknąć podmenu.

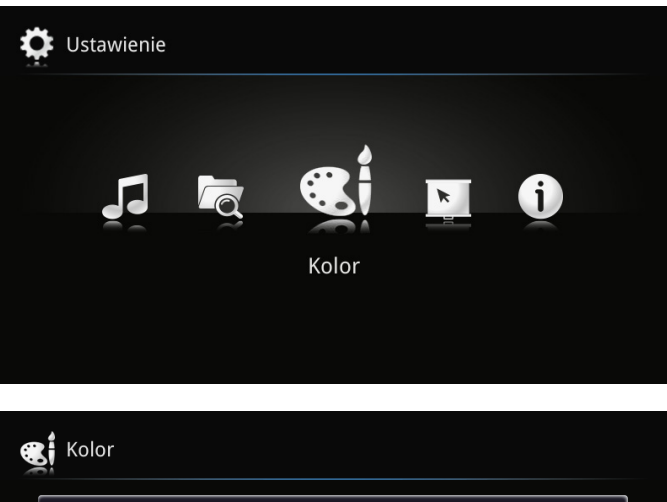

| •                 |                   |
|-------------------|-------------------|
| Tryb wyświetlania | 🚽 Prezentacja 🕨 🕨 |
| Jasność           | 50                |
| Kontrast          | 50                |
| Ostrość           | 0                 |
| Temper. kolorów   | Normalny          |
| Gamma             | 1.0               |

# Ustawienie języka OSD

Język wyświetlany w OSD można zmienić. Aby zmienić język w OSD należy wykonać następujące czynności:

1. Przejdź do menu **OSD**. Naciśnij przycisk ◀ lub ►, aby wybrać **Zarządzanie** i naciśnij ◄-.

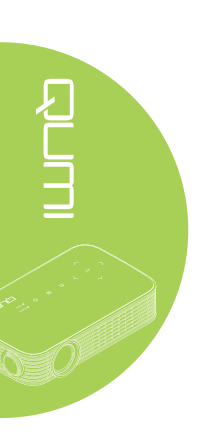

| a Zarządzanie                       |          |  |
|-------------------------------------|----------|--|
| Język                               | Polski 🕨 |  |
| Automatyczne wyłączanie             | Wył.     |  |
| Włączenie zasilania prądem zmiennym | Wył.     |  |
| Tryb LED                            | Normalny |  |
| Obroty wentylatora                  | Normalny |  |
| WiFi                                | Wł.      |  |

- 2. Naciśnij przycisk ◀ lub ►, aż do pokazania przez kursor wymaganego języka.
- 3. Naciśnij przycisk **EXIT (WYJŚCIE)**, aby zamknąć podmenu lub przycisk **MENU**, aby zamknąć OSD.

# Przegląd menu OSD

Użyj następującej ilustracji do szybkiego odszukania ustawienia w celu określenia zakresu ustawienia.

| Menu        |                                       |                  |                                                                                      |
|-------------|---------------------------------------|------------------|--------------------------------------------------------------------------------------|
| główne      | Podmenu                               |                  | Ustawienia                                                                           |
| Kolor       | <ul> <li>Tryb wyświetlania</li> </ul> |                  | Prezentacja, Jasny, Gra, Film,<br>TV                                                 |
|             | Jasność                               |                  | 0~100                                                                                |
|             | Kontrast                              |                  | 0~100                                                                                |
|             | Ostrość                               |                  | 0~3                                                                                  |
|             | Temper. kolorów                       |                  | Ciepło, Normalny, Zimny                                                              |
|             | Gamma                                 |                  | 1.0, 1.2, 1.4, 1.6, 1.8, 2.0,<br>2.2, 2.4                                            |
|             | Nasycenie                             |                  | 0~100                                                                                |
|             | Barwa                                 |                  | -180~180                                                                             |
|             | Kolor ściany                          |                  | Biały, Żółty, Niebieski,<br>Różowy, Zielony                                          |
| Wyświetlacz | ─ Tryb projekcji                      |                  | Przód, Tył, Tył - sufit, Przód<br>- sufit                                            |
|             | Format obrazu                         |                  | Automatyczny, Pełny, 4:3,<br>16:9, L.Box                                             |
|             | Korekcja trapezowa w pionie           |                  | -40~40                                                                               |
|             | Korekcja trapezowa w poziomie         |                  | -25~25                                                                               |
|             | Korekcja 4<br>narożników              |                  |                                                                                      |
|             | Autom. kor. trapez.<br>w pionie       |                  | Wył., Wł.                                                                            |
|             | Zakres kolorów<br>HDMI                |                  | Automatyczny, Ograniczony zakres, Pełny zakres                                       |
|             | Informacje o<br>skanowaniu HDMI       |                  | Automatyczne, Underscan,<br>Overscan                                                 |
|             | 3D                                    | Tryb 3D          | Automatyczne, Pakowanie<br>ramek, Obok siebie, Góra i<br>dół, Klatka po klatce, Wył. |
|             |                                       | Odwrócony L/R 3D |                                                                                      |
|             | Zoom cyfrowy                          |                  | 1,0x, 1,1x, 1,2x, 1,3x, 1,4x,<br>1,5x                                                |

ILLIC

# Przegląd menu OSD

| Menu        |                                        |                                                                                                    |
|-------------|----------------------------------------|----------------------------------------------------------------------------------------------------|
| główne      | Podmenu                                | Ustawienia                                                                                                    |
| Informacje  | ┌ IP WiFi                              |                                                                                                    |
|             | Rozdzielczość                          |                                                                                                    |
|             | Format 3D                              |                                                                                                    |
|             | Godziny działania<br>LED               |                                                                                                    |
|             | Wersja<br>oprogramowania               |                                                                                                    |
| Audio       | Głośność                               | 0~10                                                                                                    |
|             | Wycisz                                 | Wył., Wł.                                                                                                    |
| Zarządzanie | Język                                  | English, Čeština, Dansk,<br>Deutsch, Español, Français,<br>Italiano, Magyar, Nederlands,<br>Polski, Português, Suomi,<br>Svenska, Türkçe, Русский,<br>ไทย, 繁體中文, 簡体中文, 日本<br>語, 한국어, Việt Nam, العربية |
|             | Automatyczne<br>wyłączanie             | Wył., 15 min., 30 min., 1<br>godz., 2 godz.                                                                                                    |
|             | Włączenie zasilania<br>prądem zmiennym | Wył., Wł.                                                                                                    |
|             | Tryb LED                               | Eco, Normalny                                                                                                    |
|             | Obroty wentylatora                     | Normalny, Wysokie                                                                                                    |
|             | WiFi                                   | Wył., Wł.                                                                                                    |
|             | Aktualizacja<br>firmware               |                                                                                                    |
|             | Wyzeruj wszystko                       |                                                                                                    |

# Menu Kolor

W celu dostępu do menu **Kolor** i regulacji ustawień, należy wykonać następujące czynności:

- 1. Przejdź do menu OSD.
- 2. Naciśnij przycisk ◀ lub ►, aby wybrać menu Kolor i naciśnij ◀-.
- 3. Naciśnij przycisk ▲ lub ▼, aby przesunąć kursor w górę lub w dół w menu Kolor.

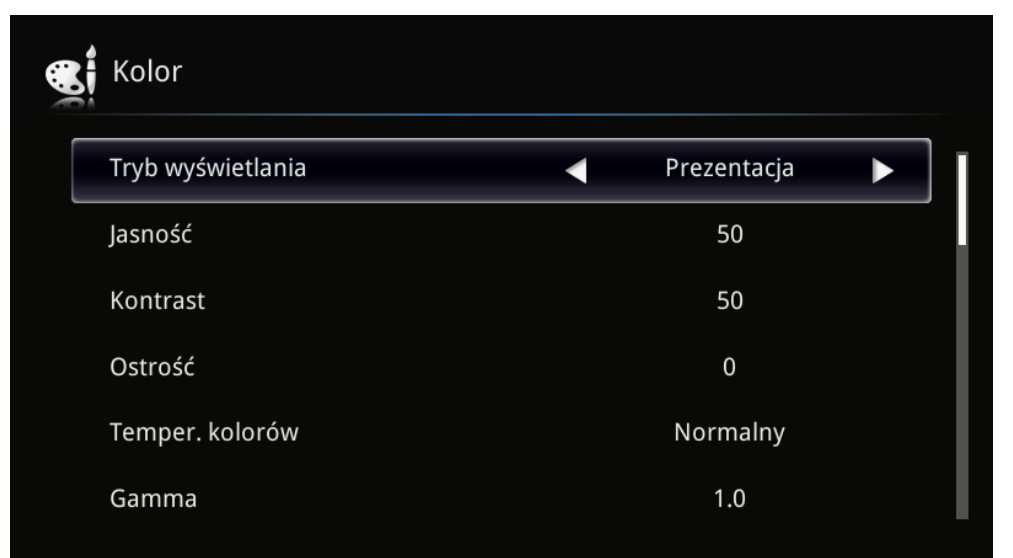

| Element           | Opis                                                                      |
|-------------------|---------------------------------------------------------------------------|
| Tryb wyświetlania | Naciśnij przycisk ◀ lub ►, aby ustawić tryb wyświetlania.                 |
| Jasność           | Naciśnij przycisk ◀ lub ► w celu regulacji jasności wyświetlacza.         |
| Kontrast          | Naciśnij przycisk ◀ lub ► w celu regulacji kontrastu wyświetlacza.        |
| Ostrość           | Naciśnij przycisk ◀ lub ► w celu regulacji poziomu ostrości wyświetlacza. |
| Temper. kolorów   | Naciśnij przycisk ◀ lub ► w celu regulacji temperatury barwowej.          |
| Gamma             | Naciśnij przycisk ◀ lub ► w celu regulacji korekcji gamma wyświetlacza.   |
| Nasycenie         | Naciśnij przycisk ◀ lub ► w celu regulacji nasycenia wyświetlacza.        |
| Barwa             | Naciśnij przycisk ◀ lub ► w celu regulacji barwy wyświetlacza.            |
| Kolor ściany      | Naciśnij przycisk ◀ lub ►, aby wybrać odpowiedni kolor dla ściany.        |

# Menu Wyświetlacz

k

W celu dostępu do menu **Wyświetlacz** i regulacji ustawień, należy wykonać następujące czynności:

- 1. Przejdź do menu OSD.
- 2. Naciśnij przycisk ◀ lub ►, aby wybrać menu Wyświetlacz i naciśnij ◀-.
- 3. Naciśnij przycisk ▲ lub ▼, aby przesunąć kursor w górę lub w dół w menu **Wyświetlacz**.
- 4. Naciśnij przycisk ◀ lub ►, aby zmienić wartości dla każdego odpowiedniego ustawienia.

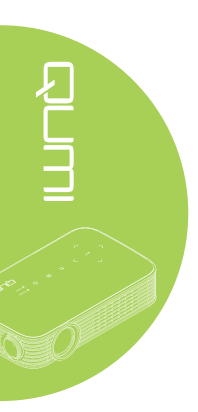

| Wyświetlacz                   |              |
|-------------------------------|--------------|
| Tryb projekcji                | Przód        |
| Format obrazu                 | Automatyczny |
| Korekcja trapezowa w pionie   | 0            |
| Korekcja trapezowa w poziomie | 0            |
| Korekcja 4 narożników         | Enter        |
| Autom. kor. trapez. w pionie  | Wył.         |

| Element                         | Opis                                                                                                    |
|---------------------------------|----------------------------------------------------------------------------------------------------|
| Tryb projekcji                  | Naciśnij przycisk ◀ lub ►, aby wybrać spośród czterech metod<br>projekcji: Przód, Tył, Tył - sufit, Przód - sufit     |
| Format obrazu                   | Naciśnij przycisk ◀ lub ► w celu regulacji proporcji obrazu wideo.                                                    |
| Korekcja trapezowa w<br>pionie  | Naciśnij przycisk ◀ lub ► w celu regulacji zniekształcenia<br>trapezowego wyświetlacza w pionie.                      |
| Korekcja trapezowa w poziomie   | Naciśnij przycisk ◀ lub ► w celu regulacji zniekształcenia trapezowego wyświetlacza w poziomie.                       |
| Korekcja 4 narożników           | Naciśnij ← i naciśnij przycisk ▲, ▼, ◀ lub ► w celu regulacji<br>czterech narożników obrazu.                          |
| Autom. kor. trapez. w pionie    | Naciśnij przycisk ◀ lub ► w celu włączenia lub wyłączenia automatycznej funkcji zniekształcenia trapezowego w pionie. |
| Zakres kolorów HDMI             | Naciśnij przycisk ◀ lub ►, aby wybrać odpowiedni kolor dla wyjścia podłączonego urządzenia.                           |
| Informacje o<br>skanowaniu HDMI | Naciśnij przycisk ◀ lub ►, aby wybrać odpowiedni współczynnik overscan dla wyjścia podłączonego urządzenia.           |
| 3D                              | Naciśnij ← w celu przejścia do menu 3D. Patrz 3D na stronie 43.                                                       |
| Zoom cyfrowy                    | Naciśnij przycisk ◀ lub ► w celu regulacji powiększenia lub<br>zmniejszenia cyfrowego.                                |

# <u>3D</u>

Aby dostosować ustawienia 3D, naciśnij 🗲 w celu przejścia do podmenu **3D**.

| Enter |
|-------|
| Enter |
|       |
|       |
|       |
|       |
|       |

| Element          | Opis                                                   |  |  |
|------------------|--------------------------------------------------------|--|--|
| Tryb 3D          | Naciśnij ←, aby wybrać tryb 3D.                        |  |  |
| Odwrócony L/R 3D | Naciśnij 🕂, aby włączyć lub wyłączyć Odwrócony L/R 3D. |  |  |

# Uwaga:

W celu użycia funkcji 3D należy włączyć opcję Odtwarzaj film w ustawieniu Menu Dysk 3D odtwarzacza.

**1.** Pozycja menu OSD 3D jest szara, przy braku odpowiedniego źródła 3D. To jest ustawienie domyślne.

**2.** Po podłączeniu projektora do odpowiedniego źródła 3D, menu OSD 3D zostanie udostępnione do wyboru.

3. Do oglądania obrazu 3D należy używać okularów 3D.

4. Wymagane będą treści 3D z DVD 3D lub z pliku multimedialnego 3D.

**5.** Należy włączyć źródło 3D (niektóre treści 3D DVD mogą mieć funkcję włączeniawyłączenia wyboru 3D).

6. Wymagane są okulary migawkowe DLP link 3D.

**7.** Włączanie zasilania okularów. Okulary są zwykle wyposażone we włącznik/wyłącznik zasilania. Każdy typ okularów ma własne instrukcje konfiguracji. Aby dokończyć proces ustawień należy wykonać instrukcje konfiguracji dostarczone z okularami.

# Menu Informacje

Aby sprawdzić informacje o Qumi, należy wykonać następujące czynności:

- 1. Przejdź do menu OSD.
- 2. Naciśnij przycisk ◀ lub ►, aby wybrać menu Informacje i naciśnij ◀-.

| i Informacje          |                    |
|-----------------------|--------------------|
| IP WiFi               | 192.168.168.1      |
| Rozdzielczość         | 1920 x 1080 @ 60Hz |
| Format 3D             | Wył.               |
| Godziny działania LED | 13                 |
| Wersja oprogramowania | 11                 |
|                       |                    |

| Element               | Opis                                                        |
|-----------------------|-------------------------------------------------------------|
| IP WiFi               | Wyświetlanie adresu IP WiFi urządzenia.                     |
| Rozdzielczość         | Informacje o rozdzielczości wyświetlacza.                   |
| Format 3D             | Wyświetlanie formatu 3D.                                    |
| Godziny działania LED | Wyświetlanie informacji o używaniu lampy LED (w godzinach). |
| Wersja oprogramowania | Wyświetlanie wersji firmware                                |

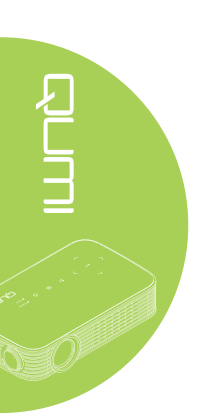

# Menu Audio

W celu dostępu do menu **Audio** i regulacji ustawień, należy wykonać następujące czynności:

- 1. Przejdź do menu OSD.
- 2. Naciśnij przycisk ◀ lub ►, aby wybrać menu Audio i naciśnij ◄.
- 3. Naciśnij przycisk ▲ lub ▼, aby przesunąć kursor w górę lub w dół w menu Audio.
- Naciśnij przycisk ◄ lub ►, aby zmienić wartości dla każdego odpowiedniego ustawienia.

| Audio    |   |      |  |
|----------|---|------|--|
| Głośność | • | 8    |  |
| Wycisz   |   | Wył. |  |
|          |   |      |  |
|          |   |      |  |
|          |   |      |  |
|          |   |      |  |

| Element  | Opis                                                                |
|----------|---------------------------------------------------------------------|
| Głośność | Naciśnij przycisk ◀ lub ► w celu regulacji głośności audio.         |
| Wycisz   | Naciśnij przycisk ◀ lub ► w celu włączenia lub wyłączenia głośnika. |

# Zarządzanie

W celu dostępu do menu **Zarządzanie** i regulacji ustawień, należy wykonać następujące czynności:

- 1. Przejdź do menu OSD.
- 2. Naciśnij przycisk ◀ lub ►, aby wybrać menu Zarządzanie i naciśnij ◄-.
- 3. Naciśnij przycisk ▲ lub ▼, aby przesunąć kursor w górę lub w dół w menu **Zarządzanie**.
- 4. Naciśnij przycisk ◀ lub ►, aby zmienić wartości dla każdego odpowiedniego ustawienia.

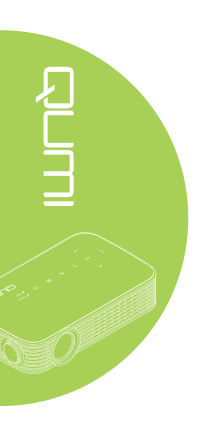

| Zarządzanie                         |          |   |
|-------------------------------------|----------|---|
| Język 🗸                             | Polski   | ▲ |
| Automatyczne wyłączanie             | Wył.     |   |
| Włączenie zasilania prądem zmiennym | Wył.     |   |
| Tryb LED                            | Normalny |   |
| Obroty wentylatora                  | Normalny |   |
| WiFi                                | Wł.      |   |

| Element                                | Opis                                                                                                    |
|----------------------------------------|----------------------------------------------------------------------------------------------------|
| Język                                  | Naciśnij przycisk ◀ lub ►, aby wybrać menu w innej lokalizacji.                                                                                                    |
| Automatyczne<br>wyłączanie             | Naciśnij przycisk ◀ lub ► w celu włączenia lub wyłączenia automatycznego wyłączania zasilania.                                                                          |
| Włączenie zasilania<br>prądem zmiennym | Naciśnij przycisk ◀ lub ► w celu włączenia lub wyłączenia automatycznego włączania zasilania.                                                                           |
| Tryb LED                               | Naciśnij przycisk ◀ lub ►, aby wybrać tryb LED w celu ustawienia większej jasności lub mniejszej jasności, aby oszczędzać żywotność LED.                                |
|                                        | Naciśnij przycisk ◀ lub ► w celu przejścia i przełączenia między opcją obrotów wentylatora Normalny i Wysoka.                                                           |
| Obroty wentylatora                     | <b>Uwaga:</b><br>Zalecane jest ustawienie wysokich obrotów w miejscach o wysokiej<br>temperaturze, dużej wilgotności lub dużej wysokości (powyżej<br>1500 m/4921 stóp). |
| WiFi                                   | Naciśnij przycisk ◀ lub ► w celu włączenia lub wyłączenia funkcji<br>WiFi.                                                                                              |
| Aktualizacja firmware                  | Naciśnij <table-cell-rows> w celu aktualizacji firmware.</table-cell-rows>                                                                                              |
| Wyzeruj wszystko                       | Naciśnij ←, aby zresetować wszystkie elementy do wstępnych ustawień fabrycznych.                                                                                        |

# Rozdział 5 Dbanie o projektor Qumi

# Czyszczenie Qumi

Qumi należy oczyścić, aby usunąć kurz i brud, aby zapewnić bezawaryjne działanie.

# \land Przestroga:

**1.** Przed czyszczeniem projektor Qumi należy wyłączyć i odłączyć od zasilania. Niezastosowanie się do tego zalecenia może spowodować obrażenia lub uszkodzenie systemu.

**2.** Do czyszczenia należy używać wyłącznie zwilżoną szmatkę. Należy uważać, aby do szczelin wentylacyjnych projektora Qumi nie dostała się woda.

**3.** Jeśli w trakcie czyszczenia do środka projektora Qumi dostanie się mała ilość wody, przed użyciem należy odłączyć Qumi i na kilka godzin pozostawić w dobrze wentylowanym miejscu.

**4.** Jeśli podczas czyszczenia do środka Qumi dostanie się duża ilość wody należy odłączyć Qumi i przekazać go do naprawy.

# Czyszczenie obiektywu

Środki do czyszczenia obiektywów można kupić w większości sklepów z aparatami i innych sklepach detalicznych. W celu oczyszczenia obiektywu Qumi należy wykonać następujące czynności:

- Należy nanieść małą ilość środka do czyszczenia obiektywów na czystą i miękką szmatkę. (Nie należy nanosić środka do czyszczenia obiektywów bezpośrednio na obietyw)
- 2. Należy delikatnie przetrzeć obiektyw ruchem kolistym.

# / Ostrzeżenie:

**1.** Nie należy używać środków czystości o właściwościach ścierających lub rozpuszczalników.

**2.** Aby zapobiec rozkolorowaniu lub wypłowieniu nie należy pozwalać na kontakt z obudową Qumi.

# Rozwiązywanie problemów

# Powszechne problemy i rozwiązania

Te wytyczne udostępniają wskazówki o tym jak rozwiązywać problemy, które mogą wystąpić podczas używania Qumi. Jeśli problem pozostaje nierozwiązany należy skontaktować się z dostawcą w celu uzyskania pomocy.

Problemy mogą czasami być proste do rozwiązania, takie jak nie całkowicie podłączony przewód. Przed kontynuacją rozwiązywania problemów należy przejrzeć następujące możliwe przyczyny.

- Należy użyć inne urządzenie elektryczne w celu potwierdzenie prawidłowego działania obwodu elektrycznego.
- Należy upewnić się, że projektor Qumi jest włączony.
- Należy upewnić się, ze zostały pewnie wykonane wszystkie połączenia.
- Należy upewnić się, że jest włączone podłączone urządzenie.

# Wskazówki dotyczące rozwiązywania problemów

W każdej właściwej dla problemu części należy przeprowadzić czynności w zalecanej kolejności. Może to pomóc w szybszym rozwiązaniu problemu.

Aby uniknąć wymiany nieuszkodzonych części należy znaleźć i wyizolować problem.

Na przykład, jeśli pomimo wymiany baterii problem utrzymuje się należy założyć z powrotem oryginalne baterie i przejść do następnej czynności.

Należy zanotować czynności wykonane w celu rozwiązania problemu. Informacje te mogą być użyteczne jako odniesienie podczas połączenia telefonicznego z pomocą techniczną lub po przekazaniu projektora Qumi personelowi serwisu.

# Komunikaty błędu LED

| Komunikaty z kodami błędów                | ZASILANIE<br>Miganie<br>zielonego światła | TEMPERAURA<br>Miganie<br>bursztynowego<br>światła |
|-------------------------------------------|-------------------------------------------|---------------------------------------------------|
| Światło LED gotowości źródła              | WŁ.                                       | —                                                 |
| Błąd nadmiernej temperatury T1            | WŁ.                                       | WŁ.                                               |
| Awaria T1 I2C                             | 4                                         | 1                                                 |
| Awaria ADC I2C                            | 4                                         | 2                                                 |
| Nadmierna temperatura LED (Czerwone)      | WŁ.                                       | 1                                                 |
| Przekroczona temperatura LED (Zielone)    | WŁ.                                       | 2                                                 |
| Przekroczona temperatura LED (Niebieskie) | WŁ.                                       | 3                                                 |
| Błąd wentylatora 1 (Dmuchawa)             | 6                                         | 1                                                 |
| Błąd wentylatora 2 (System)               | 6                                         | 2                                                 |
| Czerwone światło LED błędu termistora     | 8                                         | 1                                                 |
| Zielone światło LED błędu termistora      | 8                                         | 2                                                 |
| Niebieskie światło LED błędu termistora   | 8                                         | 3                                                 |

W przypadku błędu LED należy rozłączyć przewód zasilający prądu zmiennego i zaczekać jedną (1) minutę, przez ponownym uruchomieniem Qumi.

Jeśli wystąpi inna sytuacja, nie wymieniona w schemacie powyżej, należy się skontaktować z punktem serwisowym.

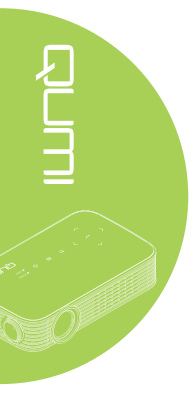

# Problemy związane z obrazem

#### Problem: Brak obrazu na ekranie

Należy wyłączyć wszystkie urządzenia i ponownie je włączyć, w prawidłowej kolejności.

#### Problem: Zamazany obraz

- 1. Wyreguluj ostrość w Qumi.
- 2. Upewnij się, że odległość Qumi do ekranu mieści się w określonym zakresie.
- 3. Jeśli jest zabrudzony, oczyść obiektyw Qumi szmatką do czyszczenia obiektywów optycznych.

#### Problem: Obraz jest szerszy w górnej lub w dolnej części (efekt trapezoidu)

1. Ustaw Qumi w taki sposób, aby uzyskać pozycję możliwie najbardziej prostopadłą do ekranu.

2. Wyreguluj ustawienia Zniekształcenie trapezowe w OSD w celu poprawienia problemu lub ustawienia funkcji Keystone Auto na Włączony.

#### Problem: Odwrócony obraz

Sprawdź orientację ustawienia Tryb Projektor w menu OSD Wyświetlacz.

#### Problem: Obraz jest płaski, bez kontrastu

Wyreguluj ustawienie Kontrast w menu OSD Kolor.

#### Problem: Kolory wyświetlanego obrazu nie pasują do źródła obrazu

Wyreguluj ustawienie Temperatura barwowa i Gamma w menu OSD Kolor.

# Problemy dotyczące pilota zdalnego sterowania

#### Problem: Qumi nie odpowiada na polecenia pilota zdalnego sterowania

- 1. Skieruj pilota zdalnego sterowania w kierunku czujnika pilota Qumi.
- 2. Upewnij się, że nie jest zasłonięta droga pomiędzy pilotem a sensorem.
- 3. Wyłącz wszystkie światła jarzeniowe w pokoju.
- 4. Sprawdź, czy są prawidłowo ustawione bieguny.
- 5. Wymień baterię.
- 6. Wyłącz znajdujące się w pobliżu urządzenia na podczerwień.
- 7. Przekaż pilota zdalnego sterowania do serwisu.

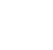

# Problemy dotyczące audio

#### Problem: Brak dźwięku

- 1. Wyreguluj głośność źródła audio.
- 2. Sprawdź połączenie kablowe audio.
- 3. Sprawdź wyjście źródła audio z innymi głośnikami.
- 4. Przekaż Qumi do serwisu.

## Problem: Zniekształcony dźwięk

- 1. Sprawdź połączenie kablowe audio.
- 2. Sprawdź wyjście źródła audio z innymi głośnikami.
- 3. Przekaż Qumi do serwisu.

# FAQ

# 1. Czy można podłączyć Qumi do konsoli gier, takiej jak Microsoft<sup>®</sup> Xbox lub Sony<sup>®</sup> PS3?

Tak, Qumi można używać do wyświetlania treści z konsoli Xbox lub PS3. Można to zrobić poprzez podłączenie kabla HDMI z konsoli do gier do Qumi.

# 2. Czy Qumi może wyświetlać obraz z telewizora?

Oglądać telewizję można po podłączeniu przystawki kablowej, przystawki telewizyjnej lub odbiornika satelitarnego, ponieważ telewizory mogą jedynie wyświetlać obrazy na własnym ekranie. Na przykład, jeśli używana jest przystawka kablowa, można ją podłączyć do Qumi kablem HDMI.

# 3. Jak podłączyć MHL do Qumi?

Do podłączenia urządzenia MHL należy użyć obsługiwanego kabla MHL. Więcej informacji można znaleźć na stronie internetowej *www.mhlconsortium.org/*.

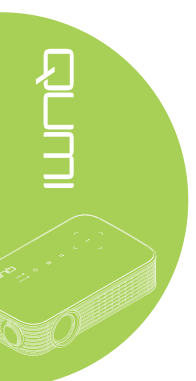

#### 4. Jak są wyświetlane obrazy z aparatu cyfrowego lub z pamięci USB?

Obrazy i inną treść, można wyświetlać poprzez podłączenie do Qumi następujących urządzeń:

- Napęd flash USB, dysk twardy, czytnik kart
- · Aparat cyfrowy
- Smartfon
- · Przeglądarka pamięci multimediów

Po podłączeniu tych urządzeń, obrazy można wyświetlać poprzez wykorzystanie Qumi Media Suite.

#### 5. Jaki kabel jest wymagany do połączenia urządzeń wideo z Qumi?

Urządzenia wideo można podłączyć do Qumi, poprzez użycie kabla HDMI LUB MHL, jeśli urządzenia te posiadają odpowiednie porty. .

#### 6. Jakie formaty wideo obsługuje Qumi?

AVI, divx, MKV, TS, DAT, VOB, MPG, MPEG, MOV, MP4, WMV.

#### 7. Jakie formaty audio obsługuje Qumi?

MP1/MP2/MP3, WMA, OGG, ADPCM-WAV, PCM-WAV, AAC.

#### 8. Jakie formaty dokumentów obsługuje Qumi?

Microsoft<sup>®</sup> Office 97-2010 (Word, Excel<sup>®</sup>, PowerPoint<sup>®</sup>), Adobe<sup>®</sup> PDF (1.0, 1.1, 1.2, 1.3 i 1.4).

#### 9. Jakie rodzaje formatów zdjęć obsługuje Qumi?

JPEG i BMP.

#### 10. Jaka jest żywotność źródła światła LED w Qumi i czy można je wymienić?

Qumi nie wykorzystuje typowych źródeł światła. Do podświetlenia i projekcji obrazów, wykorzystuje zestaw LED (Light Emitting Diodes). Światło LED ma dłuższą żywotność w porównaniu z lampami konwencjonalnymi. Światło LED Qumi ma żywotność około 30.000 godzin. Żywotność LED zależy od takich czynników jak jasność, sposób wykorzystania, warunki środowiskowe. Jasność LED może się z czasem zmniejszać. Modułu LED nie można wymienić.

# 11. Dlaczego potrzebna jest ponowna regulacja ostrości w Qumi po włączeniu zasilania?

Dla uzyskania najlepszej jakości obrazu, po osiągnięciu temperatury działania, może być konieczna regulacja pierścieniem ostrości.

# Strona pomocy technicznej Vivitek

Dalsze informacje, pomoc techniczną i rejestrację produktu można uzyskać pod adresem <u>www.vivitekcorp.com</u>.

# Specyfikacje

| Model                                         | Seria Qumi Q8                                                                  |  |  |
|-----------------------------------------------|--------------------------------------------------------------------------------|--|--|
| Oryginalna rozdzielczość                      | 1920x1080 (1080p)                                                              |  |  |
| Odległość projekcji                           | 1,33m ~ 4m (52" ~ 157")                                                        |  |  |
| Rozmiar ekranu projekcji<br>(Przekątna)       | 1,0m ~ 3,0m (40" ~ 120")                                                       |  |  |
| Obiektyw projekcji                            | Ręczne ustawienia ostrości                                                     |  |  |
| Współczynnik rzutu                            | 1,5x                                                                           |  |  |
| Pionowa korekcja<br>zniekształceń trapezowych | Kroki +/-40                                                                    |  |  |
| Pozioma korekcja<br>zniekształceń trapezowych | Kroki +/- 25                                                                   |  |  |
| Metody projekcji                              | Przód, Tył, Przód - sufit, Tył - sufit                                         |  |  |
| Zgodność danych                               | VGA, SVGA, XGA, SXGA, SXGA+, UXGA, Mac                                         |  |  |
| Zgodność video                                | 480i, 480p, 720p, 1080i, 1080p                                                 |  |  |
| Certyfikaty bezpieczeństwa                    | FCC-B, UL, CCC, CE, PSE, KC, CB, CU, RoHS, ICES-003 (Kanada)                   |  |  |
| Temperatura działania                         | 5°C ~ 35°C                                                                     |  |  |
| Środowiskowe warunki<br>przechowywania        | -10°C ~ 60°C, 5~95% (Bez kondensacji)                                          |  |  |
| Wymiary (SxGxW)                               | 189,5mm (7,46") x 113,8mm (4,48") x 44,3mm (1,74")                             |  |  |
| Wejście prądu zmiennego                       | Prąd zmienny uniwersalne 100 - 240, typowe @ prąd zmienny 110V (100-240)/+-10% |  |  |
| Zużycie energii                               | 54W                                                                            |  |  |
| Głośnik audio                                 | Głośnik mono 2W                                                                |  |  |
|                                               | HDMI/MHL x 1                                                                   |  |  |
|                                               | USB typ A x 1                                                                  |  |  |
| Złacza wyjścia                                | Gniazdo słuchawek 3,5mm (regulacja głośności) x 1                              |  |  |

#### Uwaga:

W przypadku pytań dotyczących specyfikacji produktu należy kontaktować się z lokalnym dystrybutorem.

# Odległość projekcji a rozmiar projekcji

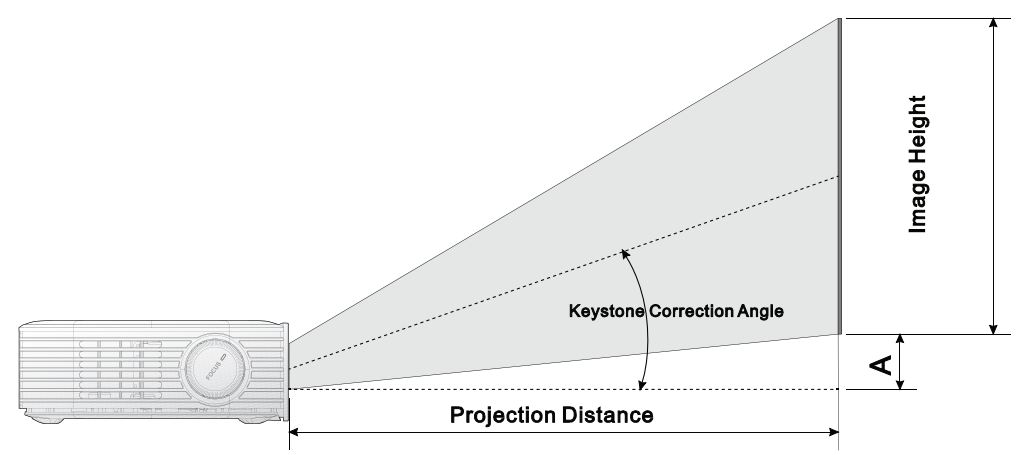

# Tabela odległości projekcji i rozmiarów

| Przekątna<br>obrazu<br>(cale/cm) | Szerokość<br>obrazu<br>(cale/cm) | Wysokość<br>obrazu<br>(cale/cm) | Odległość<br>projekcji<br>(cale/cm) | Przesunięcie<br>A<br>(cale/cm) |
|----------------------------------|----------------------------------|---------------------------------|-------------------------------------|--------------------------------|
| 40/101,6                         | 34,9/88,6                        | 19,6/49,8                       | 52,3/132,8                          | 1,0/2,5                        |
| 45/114,3                         | 39,2/99,6                        | 22,1/56,1                       | 58,8/149,4                          | 1,1/2,8                        |
| 50/127,0                         | 43,6/110,7                       | 24,5/62,2                       | 65,4/166,1                          | 1,2/3,0                        |
| 60/152,4                         | 52,3/132,8                       | 29,4/74,7                       | 78,4/199,1                          | 1,5/3,8                        |
| 70/177,8                         | 61,0/154,9                       | 34,3/87,1                       | 91,5/232,4                          | 1,7/4,3                        |
| 80/203,2                         | 69,7/177,0                       | 39,2/99,6                       | 104,6/265,7                         | 2,0/5,1                        |
| 90/228,6                         | 78,4/199,1                       | 44,1/112,0                      | 117,6/298,7                         | 2,2/5,6                        |
| 100/254,0                        | 87,2/221,5                       | 49,0/124,5                      | 130,7/332,0                         | 2,5/6,4                        |
| 110/279,4                        | 95,9/243,6                       | 53,9/136,9                      | 143,8/365,3                         | 2,7/6,9                        |
| 120/304,8                        | 104,6/265,7                      | 58,8/149,4                      | 156,9/398,5                         | 2,9/7,4                        |

# Uwaga:

Tabela przesunięcia ma 10% tolerancję spowodowaną zróżnicowaniem komponentów optycznych.

# Tabela trybu taktowania

|                     | Synchroni- | Synchroni- | i- 3D    |           |        |       |           |      |
|---------------------|------------|------------|----------|-----------|--------|-------|-----------|------|
|                     | zacja      | zacja      |          |           |        |       |           |      |
| Taktowanie          | pozioma    | pionowa    | Auto-    | Pakowanie | Obok   | Gora  | Sekwencja | Wył. |
|                     | (kHz)      | (Hz)       | matyczna | klatek    | siebie | i dół | klatek    |      |
| VESA640x480_60      | 31 47      | 59.94      | 0        |           | 0      | 0     | 0         |      |
| VESA640x480_72      | 37.86      | 72 81      | 0        |           |        |       | 0         |      |
| VESA640x480_75      | 37.5       | 75         | 0        |           |        |       | 0         |      |
| VESA640x480_85      | 43.27      | 85.01      | 0        |           |        |       | 0         |      |
| VESA800x600_60      | 37.88      | 60.32      | 0        |           | 0      | 0     | 0         |      |
| VESA800x600_72      | 48.08      | 72 19      | 0        |           |        |       | 0         |      |
| VESA800x600_75      | 46.88      | 75         | 0        |           |        |       | 0         |      |
| VESA800x600_85      | 53.67      | 85.06      | 0        |           |        |       | 0         |      |
| VESA800x600_00      | 76.3       | 119 97     | 0        |           |        |       | 0         |      |
| VESA1024x768_60     | 48.36      | 60         | 0        |           | 0      | 0     | 0         |      |
| VESA1024x768_70     | 56.48      | 70.07      | 0        |           | 0      |       | 0         |      |
| VESA1024x768_75     | 60.02      | 75.03      | 0        |           |        |       | 0         |      |
| VESA1024x768_85     | 68.68      | 85         | 0        |           |        |       | 0         |      |
| VESA1024x768_120-RB | 97.55      | 119 99     | 0        |           |        |       | 0         |      |
| VESA1280x768_60-RB  | 47.4       | 59.99      | 0        |           | 0      | 0     | 0         |      |
| VESA1280x768_60     | 47 78      | 59.87      | 0        |           | 0      | 0     | 0         |      |
| VESA1280x800_60     | 49.7       | 59.81      | 0        |           | 0      | 0     | 0         |      |
| VESA1280x800_00     | 62 79      | 74 93      | 0        |           |        | 0     | 0         |      |
| VESA1280x800_75     | 71 55      | 84.88      | 0        |           |        |       | 0         |      |
| VESA1280x800_03     | 101 56     | 110 01     | 0        |           |        |       | 0         |      |
| VESA1280x1024_60    | 63.98      | 60.02      | 0        |           | 0      | 0     | 0         |      |
| VESA1280x1024_00    | 70.08      | 75.02      |          |           |        |       |           |      |
| VESA1280x1024_75    | 91 15      | 85.02      |          |           |        |       |           |      |
| VESA1280x060_60     | 60         | 60         | 0        |           | 0      | 0     |           |      |
| VESA1280x960_00     | 85.94      | 85         | 0        |           | 0      | 0     |           |      |
| VESA1200x900_00     | 65.22      | 50.09      | 0        |           | 0      | 0     |           |      |
| VESA1400x1050_00    | 55.03      | 50,90      | 0        |           | 0      | 0     |           |      |
| VESA1600x1200_60    | 75         | 60         | 0        |           | 0      | 0     |           |      |
| VESA1680×1050_60 PR | 64.67      | 50.88      | 0        |           | 0      | 0     |           |      |
| VESA1680x1050_00-RB | 65 29      | 59,00      | 0        |           | 0      | 0     |           |      |
| VESA1000x1050_00    | 67.5       | 59,95      | 0        |           | 0      | 0     |           |      |
| VESA1920x1000_00    | 74.04      | 59.95      | 0        |           | 0      | 0     |           |      |
| IPM 720×400 70      | 21 467     | 70.09      | 0        |           |        |       | 0         |      |
| MAC 640×480 66      | 31,407     | 70,08      | 0        |           |        |       | 0         |      |
| MAC 922v624 75      | 40 722     | 74.55      | 0        |           |        |       | 0         |      |
| MAC 1024v768 60     | 49,722     | 50.00      | 0        |           | 0      | 0     | 0         |      |
| MAC 1152x870 75     | 68 681     | 75.06      | 0        |           | 0      | 0     | 0         |      |
| SDTV-480i60         | 15 734     | 59.94      | 0        |           | 0      | 0     | 0         |      |
| SDTV-480P59         | 31 469     | 59,34      | 0        |           | 0      | 0     | 0         |      |
| SDTV-576i50         | 15 625     | 50         | 0        |           | 0      | 0     | 0         |      |
| SDTV-576P50         | 31.25      | 50         | 0        |           | 0      | 0     | 0         |      |
| HDTV-720P50         | 37.5       | 50         | 0        |           | 0      | 0     | 0         |      |
| HDT\/-720P60        | 45         | 60         | 0        |           | 0      | 0     | 0         |      |
|                     | 28 125     | 50         | 0        |           | 0      | 0     |           |      |
| HDT\/_1080i60       | 33 75      | 60         | 0        |           | 0      | 0     |           |      |
| HDT\/_1080n24       | 97         | 24         | 0        |           | 0      | 0     |           |      |
| HDT\/_1080n25       | 28 12      | 24         | 0        |           | 0      | 0     |           |      |
| HDTV/1080P20        | 20,13      | 20         | 0        |           | 0      | 0     |           |      |
|                     | 56.25      | 50         | 0        |           | 0      | 0     |           |      |
| HDT\/_1080P60       | 67.5       | 60         | 0        |           | 0      | 0     |           |      |
|                     | 07,5       | 00         |          |           |        |       |           |      |

# Wymiary Qumi

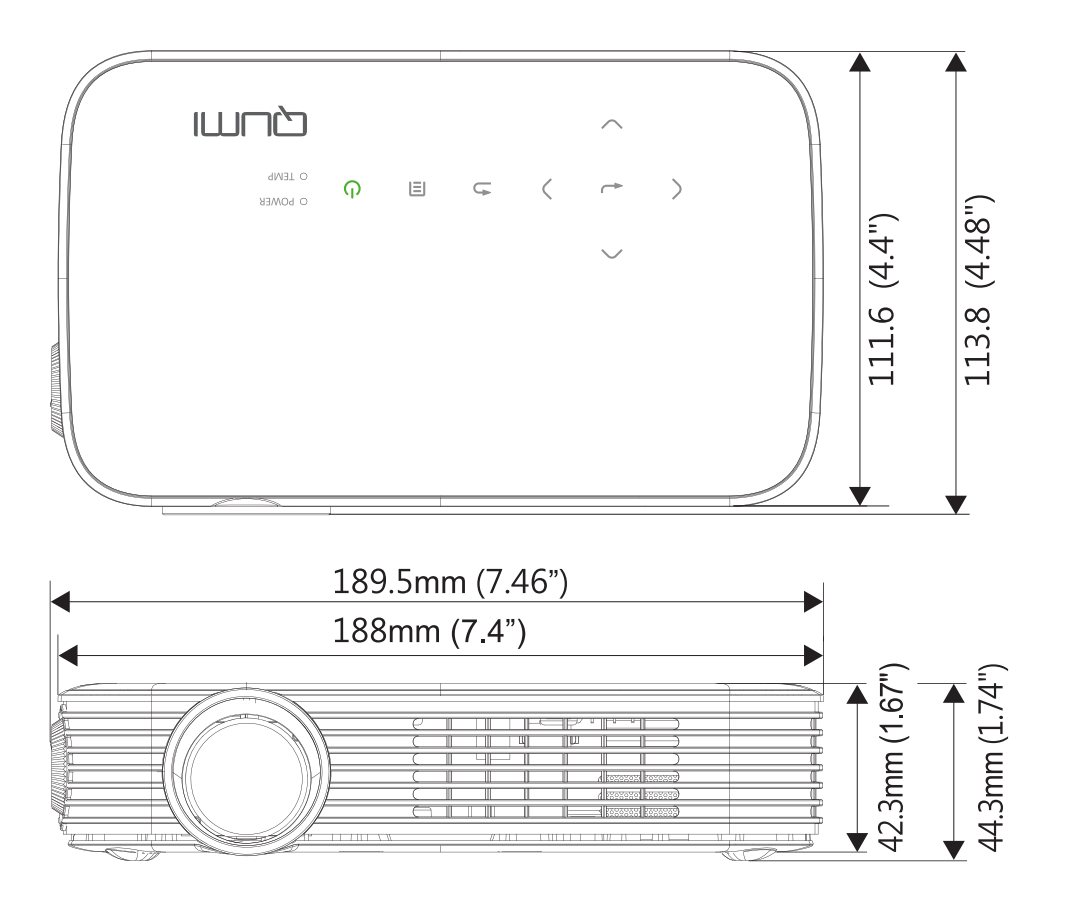

# Zgodność z przepisami

# Ostrzeżenie FCC

Urządzenie to zostało poddane testom, które stwierdziły, że spełnia ono ograniczenia dla urządzeń cyfrowych klasy B, zgodnie z częścią 15 Zasad FCC. Ograniczenia te określono w celu zapewnienia stosownego zabezpieczenia przed szkodliwymi zakłóceniami, gdy urządzenie jest używane w środowisku komercyjnym.

Urządzenie to generuje, wykorzystuje i może emitować energię o częstotliwości radiowej i w przypadku instalacji oraz stosowania niezgodnie z instrukcjami może powodować uciążliwe zakłócenia komunikacji radiowej. Używanie tego urządzenia w obszarze zamieszkałym może powodować szkodliwe zakłócenia, a w takim przypadku od użytkownika wymagać się będzie usunięcia zakłóceń na jego/jej własny koszt.

Zmiany lub modyfikacje wykonywane bez wyraźnej zgody strony odpowiedzialnej za zgodność, mogą spowodować unieważnienie prawa do używania tego urządzenia.

# Kanada

To urządzenie cyfrowe klasy B jest zgodne z kanadyjskim standardem ICES-003.

# Certyfikaty bezpieczeństwa

FCC-B, UL, CCC, CE, PSE, KC, CB, CU, RoHS, ICES-003 (Kanada)

# Utylizacja i recykling

Ten produkt może zawierać inne elektroniczne odpady, które mogą być niebezpieczne, jeśli nie zostaną prawidłowo zutylizowane. Recykling lub utylizację należy wykonywać zgodnie z prawem lokalnym, stanowym lub federalnym. Dalsze informacje można uzyskać od Electronic Industries Alliance, pod adresem www.eiae.org.

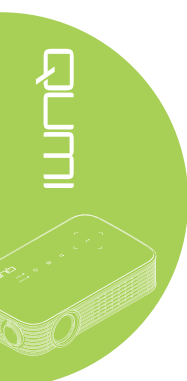